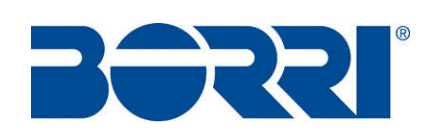

# OPERATING AND MAINTENANCE MANUAL

## E2001 COMPACT – E3001 COMPACT

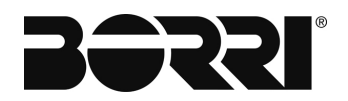

## **UPS OPERATING AND MAINTENANCE MANUAL**

| Indice di sessione                           | Codice   |
|----------------------------------------------|----------|
| 1 – UPS GENERAL DESCRIPTION AND INSTALLATION | OMX76006 |
| 2 – FRONT PANEL AC-UPS GD 128X64             | OMX76007 |
| 3 – START-UP, SHUT-DOWN AND MANUAL BYPASS    | OMX76008 |

### AVVERTENZA

This is a product for commercial and industrial application in the second environment - installation restrictions or additional measures may be needed to prevent disturbances

| Pov  | Descrizione | Data     | Emesso                     | Approvato    | Lingua      | Pagina | di Pag. |
|------|-------------|----------|----------------------------|--------------|-------------|--------|---------|
| Rev. | Description | Date     | <ul> <li>Isyded</li> </ul> | Approved     | Language    | Page   | of Pag. |
| Α    | First Issue | 10.09.20 | CÉ. Biancucci              | / Fl. Otenti | _           |        |         |
|      |             |          | / ten Women                |              | E           | 1      | 1       |
|      |             |          |                            | )            |             |        |         |
|      |             |          |                            |              | Codice / Co | ode    |         |
|      |             |          |                            |              |             | OMX    | 76012   |
|      |             |          |                            |              |             |        |         |

®

## UPS GENERAL DESCRIPTION AND INSTALLATION

## Index

| 1. INTRO         | DUCTION             |            |                  |           | 5                     |
|------------------|---------------------|------------|------------------|-----------|-----------------------|
| 1.1 EN           | VIRONMENT           |            |                  |           | 5                     |
| 1.1.1            | UPS treatment at    | the end o  | of service life. |           | 5                     |
| 1.1.2            | Packing             |            |                  |           | 5                     |
| 1.1.3            | Lead battery        |            |                  |           | 5                     |
| 1.2 SA           | FETY RULES          |            |                  |           | 5                     |
| 1.2.1            | Safety of persons   | S          |                  |           | 5                     |
| 1.2.2            | Product safety      |            |                  |           | 5                     |
| 1.2.3            | Special precaution  | ons        |                  |           | 6                     |
| 2. UPS           | GENERAL DES         | CRIPTIO    | N                |           | 7                     |
| 2.1 TY           | POLOGY              |            |                  |           | 7                     |
| 2.2 SY           | STEM DESCRIPTIC     | ЭNИ        |                  |           | 8                     |
| 2.2.1            | Rectifier           |            |                  |           | 8                     |
| 2.2.2            | 12 pulses rectifie  | r          |                  |           | 8                     |
| 2.2.3            | Inverter            |            |                  |           | 9                     |
| 2.2.4            | Battery charger     |            |                  |           | 9                     |
| 2.2.5            | Static bypass       |            |                  |           | 9                     |
| 2.2.6            | Manual bypass       |            |                  |           | 9                     |
| 2.2.7            | Front panel         |            |                  |           | 9                     |
| 2.3 OP           | ERATING STATUS      |            |                  |           | 10                    |
| 2.3.1            | Normal operation    | ۱          |                  |           | 10                    |
| 2.3.2            | Load supplied by    | v bypass o | due to inverte   | r fault   | 10                    |
| 2.3.3            | Rectifier failure o | or mains f | ailure           |           | 11                    |
| 2.3.4            | Manual bypass       |            |                  |           | 11                    |
| 3. INST          | ALLATION            |            |                  |           | 12                    |
| 3.1 RE           | CEIPT OF THE UP     | S          |                  |           | 12                    |
| Pour Descrizione |                     | Data       | Emesso           | Approvato | Lingua Pagina di Pag. |

| Rev. | Descrizione<br>Description | Data<br>Date | Emesso       | Approvato<br>Approved | Lingua<br>Language | Pagina<br>Page | di Pag.<br>of Pag. |
|------|----------------------------|--------------|--------------|-----------------------|--------------------|----------------|--------------------|
| Α    | First Issue                | 10.09.20     | E. Biancucci | F. Softi              |                    | 1              | 12                 |
|      |                            |              | pu- mone     |                       |                    | 1              | 13                 |
|      |                            |              |              |                       | Codice / Co        | ode            |                    |
|      |                            |              |              |                       |                    | OMX            | 76013              |

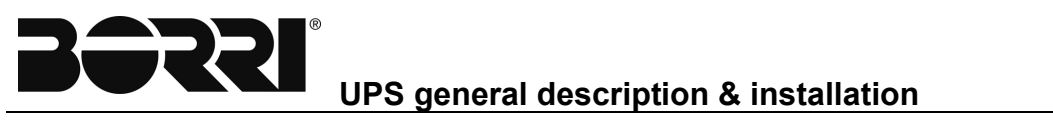

| 3.2 | HANDLING OF THE UPS          | 12 |
|-----|------------------------------|----|
| 3.3 | POSITIONING AND INSTALLATION | 13 |
| 3.4 | ELECTRICAL CONNECTION        | 13 |
| 3.5 | BATTERY INSTALLATION         | 13 |

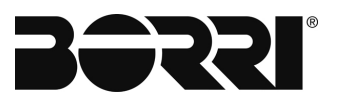

## Index of pictures

| Picture 1 - Block diagram                               | 7  |
|---------------------------------------------------------|----|
| Picture 2 - 12 pulses rectifier with galvanic isolation | 8  |
| Picture 3 - Normal operation                            | 10 |
| Picture 4 - Load supplied by bypass                     | 10 |
| Picture 5 - Rectifier failure or mains failure          | 11 |
| Picture 6 - Manual bypass                               | 11 |
| Picture 7 - Handling of UPS                             | 12 |

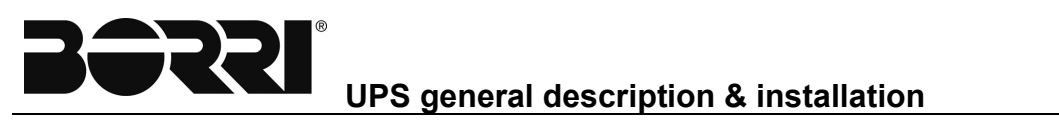

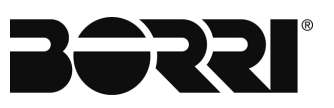

### 1. INTRODUCTION

#### 1.1 ENVIRONMENT

#### 1.1.1 UPS treatment at the end of service life

The UPS manufacturer undertakes to recycle, by certified companies and in compliance with all applicable regulations, all UPS products recovered at the end of their service life (contact your branch office).

#### 1.1.2 Packing

UPS packing materials must be recycled in compliance with all applicable regulations.

#### 1.1.3 Lead battery

This product contains lead-acid batteries. Lead is a dangerous substance for the environment if it is not correctly recycled by specialised companies.

#### 1.2 SAFETY RULES

#### 1.2.1 Safety of persons

The UPS must be installed in a room with restricted access (qualified personnel only, according to standard EN62040-1).

UPS power outlets may be energised even if the UPS is disconnected from the ACpower source (because the UPS is connected to a battery).

Dangerous voltage levels are present within the UPS. It should be opened exclusively by qualified service personnel.

Warning, after the UPS shut-down, a dangerous voltage will be present on the battery selector BCB.

The UPS must be properly earthed.

The battery supplied with the UPS contains small amounts of toxic materials. To avoid accidents, the directives listed below must be observed.

 $_{\infty}$  Never operate the UPS if the ambient temperature and relative humidity are higher than the levels specified in the documentation.

Never burn the battery (risk of explosion).

 $_{\ensuremath{\varpi}}$  Do not attempt to open the battery (the electrolyte is dangerous for the eyes and skin).

<sup>ω</sup> Comply with all applicable regulations for the disposal of the battery.

#### 1.2.2 Product safety

A protection circuit breaker must be installed upstream and be easily accessible.

Never install the UPS near liquids or in an excessively damp environment.

Never let a liquid or foreign body penetrate inside the UPS.

Never block the ventilation grates of the UPS.

Never expose the UPS to direct sunlight or a source of heat.

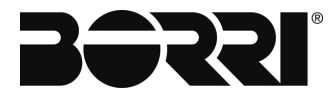

**UPS general description & installation** 

#### 1.2.3 Special precautions

 $_{\mbox{\tiny $\varpi$}}$  The UPS connection instructions contained in this manual must be followed in the indicated order.

 $_{\odot}$  Check that the indications on the rating plate correspond to your AC-power system and to the actual electrical consumption of all the equipment to be connected to the UPS.

<sup>ω</sup> If the UPS must be stored prior to installation, storage must be in a dry place.

 $_{\rm o}$  The admissible storage temperature range is -10° C to +70° C.

<sup>®</sup> If the UPS remains de-energised for a long period, we recommend that you energise the UPS for a period of 24 hours, at least once every month. This charges the battery, thus avoiding possible irreversible damage.

<sup>ω</sup> The UPS is designed for normal climatic and environmental operating conditions as defined in the data sheets.

<sup>®</sup> Using the UPS within the given limits guarantees its operation, but may affect the service life of certain components, particularly that of the battery and its autonomy. The maximum storage time of the UPS is limited due to the need to recharge its integrated battery.

<sup>o</sup> Unusual operating conditions may justify special design or protection measures:

- harmful smoke, dust, abrasive dust,
- humidity, vapor, salt air, bad weather or dripping,
- explosive dust and gas mixture,
- extreme temperature variations,
- bad ventilation,
- conductive or radiant heat from other sources,
- strong electromagnetic fields,
- radioactive levels higher than those of the natural environment,
- fungus, insects, vermin, etc.,
- battery operating conditions.

The UPS must always be installed in compliance with:

- the requirements of HD 384.4.42 S1/A2 Chapter 42: Protection from thermal effects.
- standard IEC 60364-4-482 Chapter 482: Fire protection.

## The manufacturer declines all responsibility for damages to people or equipment deriving from non-fulfilment of the above.

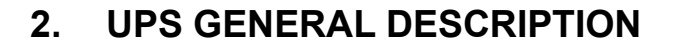

#### 2.1 TYPOLOGY

All UPS covered by this manual are on-line, double conversion; the inverter supplies always energy to the load, whether mains is available or not (according to the battery autonomy time).

#### WARNING

The UPS output is energized even during mains failure, therefore in compliance with the prescriptions of EN62040-1, the installer will have to identify the line or the plugs supplied by the UPS making the User aware of this fact.

This configuration guarantees the best service to the User, as it supplies clean continuously regulated power and guarantees the voltage and frequency will be stabilised at nominal value independently from mains status. Thanks to the double conversion, it makes the load completely immune from micro-interruptions due to excessive mains variation, and prevents damage to the critical load (Computer - Instrumentation - Scientific equipment etc.).

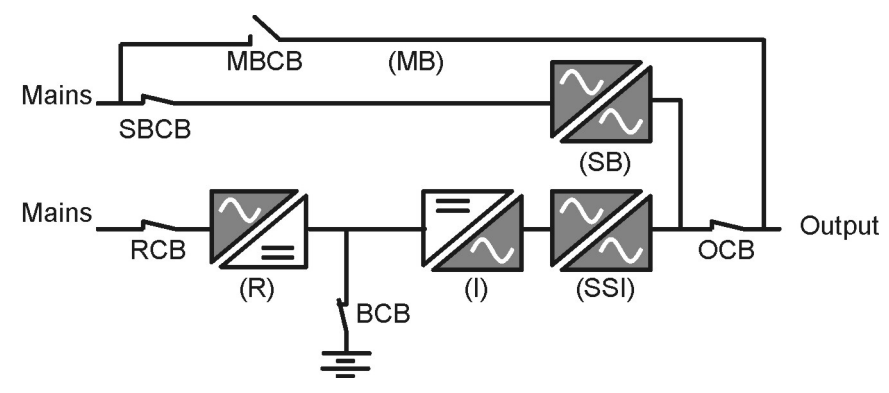

Picture 1 - Block diagram

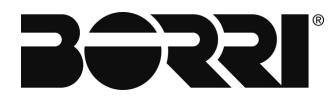

#### 2.2 SYSTEM DESCRIPTION

#### 2.2.1 Rectifier

It converts the three phase voltage of the mains into continuous DC voltage.

It's designed to supply the inverter at full load and the battery at the maximum recharge current. The system offers very low ripple content during the charging cycle.

#### 2.2.212 pulses rectifier

The 12 pulses configuration is used to reduce the distortion of the current absorbed from the mains (THD) to a value <12%.

This ensures that the rectifier does not distort the supply mains, with regard to the other loads; it also avoids unlikely overheating of the cables due to the harmonics circulation.

This technology uses two 6 pulse rectifier bridges, which operates with an input voltage having a phase displacement of 30°.

This configuration allows the system to cancel the typical harmonics of the 6 pulses rectifier, namely the 5<sup>th</sup> and 7<sup>th</sup>. As a consequence only the higher order harmonics remain (the 11<sup>th</sup>, 13<sup>th</sup> and the multiples). This system is highly recommended for high power equipment, where the current distortion caused by the rectifier might affect other loads connected to the mains. It's also advisable to use 12 pulses rectification in order not to overload an emergency diesel generator supplying the system in case of mains failure.

The 12 pulse configuration can be provided with galvanic isolation, using a transformer having two secondary windings displaced by 30° (delta/delta-star connection).

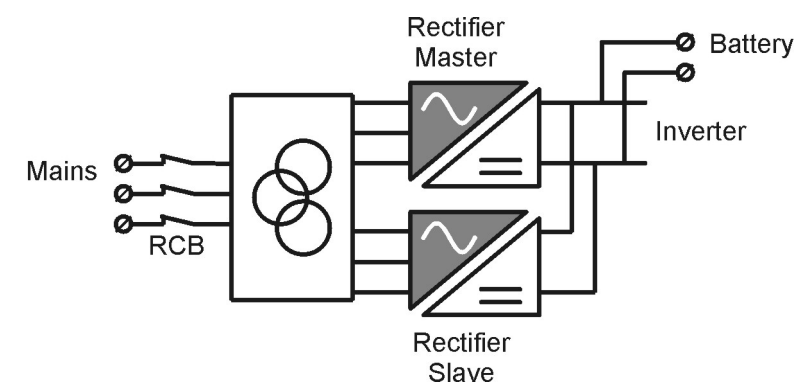

Picture 2 - 12 pulses rectifier with galvanic isolation

#### 2.2.3 Inverter

It converts the continuous voltage coming from the rectifier or from the battery into alternating voltage stabilized in amplitude and frequency.

The inverter uses IGBT technology with a frequency commutation of approximately 10 KHz.

The control electronics is completely digital and uses a 16 Bit  $\mu$ P, that, thanks to its processing capability, generates an excellent output sine-wave, which has a very low distortion even in presence of loads having high crest factor currents.

#### 2.2.4 Battery charger

The battery charger control logic is completely integrated inside the total-controlled rectifier control board; the battery is charged, according to the DIN 41773 Standard, every time it has been partially or completely discharged and it is kept floating, even when it's charged, to compensate for any autodischarge.

#### 2.2.5 Static bypass

It's designed to transfer the load between INVERTER and MAINS, and vice-versa, without break, and uses SCR's as power commutation elements.

#### 2.2.6 Manual bypass

It's used to by-pass the UPS, supplying the load directly to the mains in case of maintenance or serious failure.

#### WARNING

The sequence of bypass switching must be carried out with respect to the procedure indicated on the UPS and in the chapter "Start-up, shut-down and manual bypass". The manufacturer cannot accept responsibility for damages arising from incorrect operation.

#### 2.2.7 Front panel

The front panel of the UPS, consisting of a four row alphanumeric displays plus a keyboard, allows the complete monitoring of the UPS status and the setting of the parameters.

The mimic diagram helps to understand the operating status of the UPS.

For more information see the chapter "FRONT PANEL".

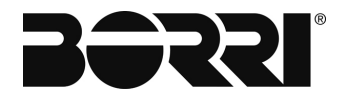

### 2.3 OPERATING STATUS

The following paragraphs show all the possible operating status of the UPS.

#### 2.3.1 Normal operation

The inverter is supplied by the rectifier; the load, through the static switch, is supplied directly by the inverter output.

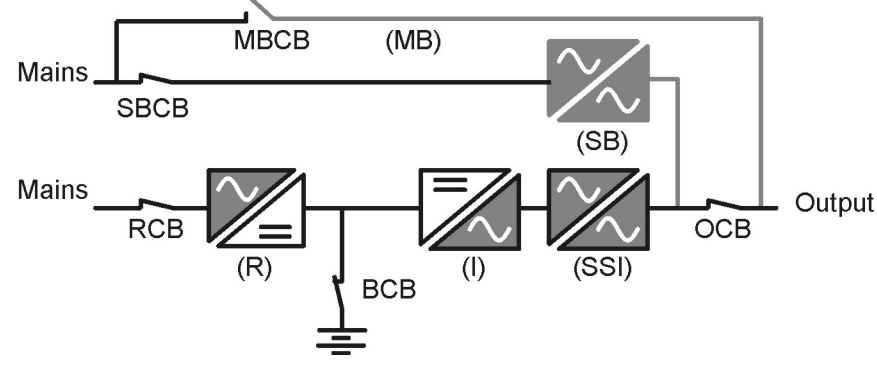

Picture 3 - Normal operation

#### 2.3.2 Load supplied by bypass due to inverter fault

The load is transferred to bypass through the static switch; the transfer is carried out without interruption.

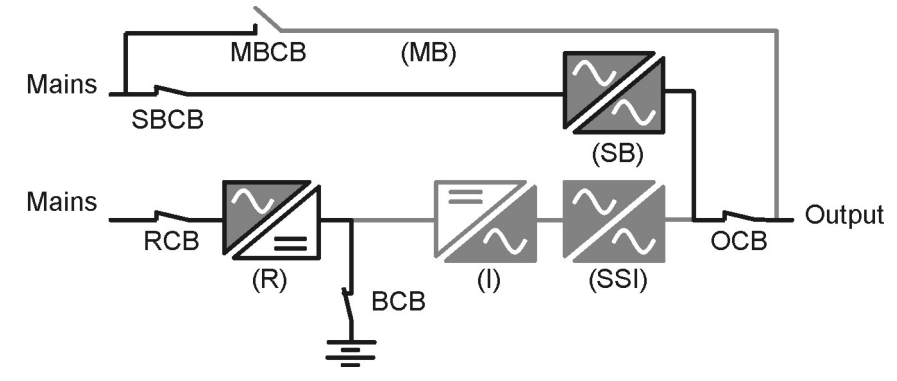

Picture 4 - Load supplied by bypass

#### 2.3.3 Rectifier failure or mains failure

The inverter is supplied by the battery for the required autonomy time; the load, through the static switch, is supplied directly by the inverter output.

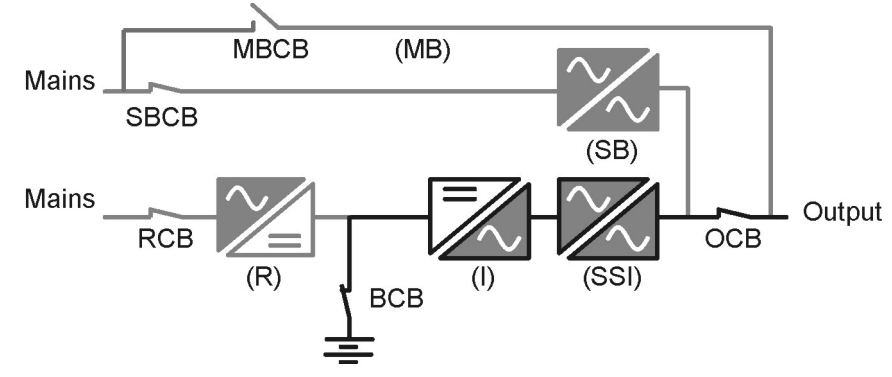

Picture 5 - Rectifier failure or mains failure

#### 2.3.4 Manual bypass

The load is supplied by the mains through the manual bypass; the operator can work in safety on the UPS to carry out maintenance or repairing operations.

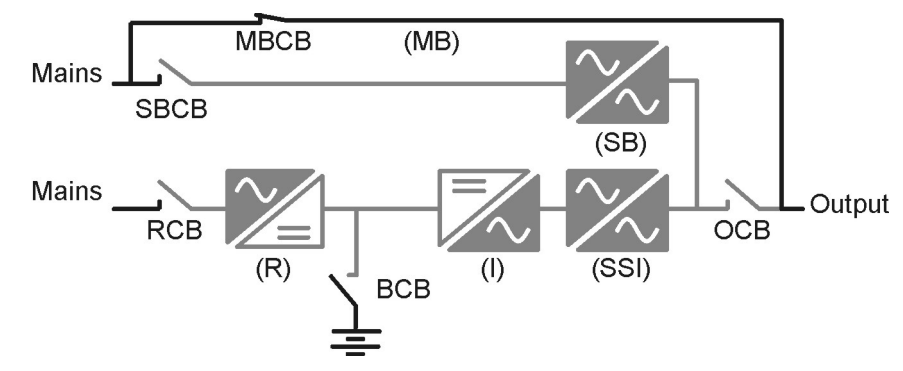

Picture 6 - Manual bypass

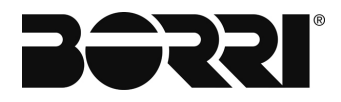

## 3. INSTALLATION

#### 3.1 RECEIPT OF THE UPS

When the UPS is received, please attend immediately to its unpacking and carry-out an accurate visual check to be sure that the equipment has not been damaged during transport.

#### IMPORTANT

In case of objections relating to damage incurred during transport these must be immediately notified to the transportation company after receipt of the equipment.

When the UPS is not installed immediately it must be stored carefully in vertical position, as indicated on the packing and conserved in a dry and sheltered room in its box so that it is protected from dust.

#### 3.2 HANDLING OF THE UPS

Before positioning the UPS, in order to avoid risks of turnover, it's recommended to move the system on the wood pallet on which the UPS is fixed.

Before the positioning in the final location, remove the UPS from the pallet.

The UPS can be lifted and handled using a pallet truck or a forklift after having takenoff (manually), the lower frontal panel, so that a pallet truck or a forklift can be inserted (see picture 7).

The UPS technical data are shown on a label fixed on the internal side of the front door.

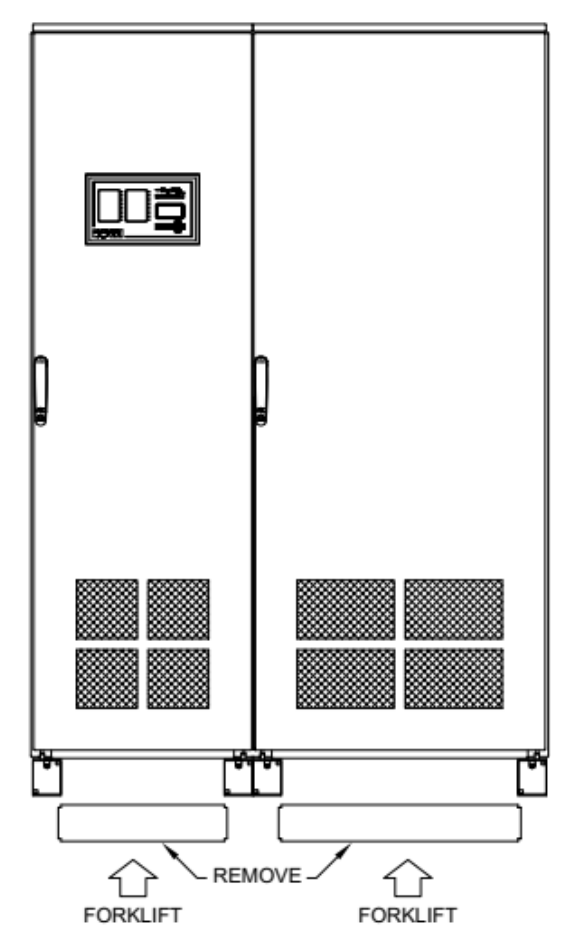

Picture 7 - Handling of UPS

#### 3.3 POSITIONING AND INSTALLATION

The UPS must be installed in a clean and dry room, preferably not dusty. The User must ensure that there is enough air exchange in the room so that the equipment can be adequately cooled; if this is not guaranteed, the room must be adequately aired.

#### 3.4 ELECTRICAL CONNECTION

The electrical connection is part of the work which is normally provided by the supplier that carries out the electrical installation and not by the UPS manufacturer. For this reason, the following recommendations are only an indication, as the UPS manufacturer is not responsible for the electrical installation.

In any case we recommend to carry-out the installation and the electrical connections of the input and output in compliance with the local standards.

During the electrical installation take particular care to check the phase rotation with a suitable instrument.

The terminal boards are positioned at the front of the UPS, under the breakers. To access the terminals remove the protection, extracting the fixing bolts.

#### WARNING

The connection to the mains must be carried out with protection fuses between the mains and the UPS.

The use of residual current devices in the line supplying the UPS is unadvisable. The leakage current due to the RFI filters is rather high and it can cause spurious tripping of the protection device.

According to the EN62040-1 standard, in order to take into account the UPS' leakage current, residual current devices having adjustable threshold can be used.

#### 3.5 BATTERY INSTALLATION

#### IMPORTANT

For battery installation please respect the prescriptions of the EN62040-1 standard.

To obtain the battery life indicated by the battery manufacturer, the operating temperature must remain between 0 and 25 °C. However, although the battery can operate up to 40 °C, there will be a significant reduction of the battery life.

To avoid the formation of any kind of potentially explosive hydrogen and oxygen mixture, suitable ventilation must be provided where the battery are installed (see EN62040-1).

It is recommended to install the batteries when the UPS is capable of charging them. Please remember that, if the battery is not charged for periods over 2-3 months they can be subject to irreparable damage.

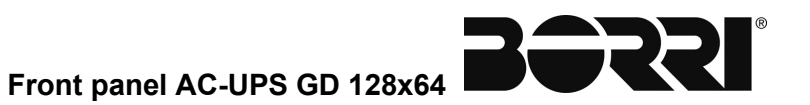

OMX76014

Codice / Code

## **FRONT PANEL AC-UPS GD 128X64**

## Index

| 1.               | IN          | TRC         | DUCTION            |                  |                   |                       |        |           | 5                    |
|------------------|-------------|-------------|--------------------|------------------|-------------------|-----------------------|--------|-----------|----------------------|
| 2.               | PA          | ٩NE         | L FUNCTIONAL       | ITY              |                   |                       |        |           | 5                    |
| 3.               | F           | RON         | IT PANEL           |                  |                   |                       |        |           | 6                    |
| 3                | 3.1         | FUN         | NCTION KEYS        |                  |                   |                       |        |           | 7                    |
| 3                | 3.2         | LEC         | FUNCTIONS SYN      | IOPTIC D         | ISPLAY            |                       |        |           | 8                    |
| 4.               | LC          | CD          |                    |                  |                   |                       |        |           | 9                    |
| 2                | <b>1</b> .1 | ME          | ASUREMENTS DIS     | PLAY             |                   |                       |        |           | 10                   |
| 4                | 4.2         | USE         | ER COMMANDS M      | ENU              |                   |                       |        |           | 12                   |
|                  | 4.2         | 2.1         | Reset UPS comm     | and              |                   |                       |        |           | 13                   |
|                  | 4.2         | 2.2         | Battery test comm  | nands            |                   |                       |        |           | 14                   |
| 4                | 4.3         | BAS         | SIC DIAGNOSTICS    |                  |                   |                       |        |           | 15                   |
|                  | 4.3         | 8.1         | Device status      |                  |                   |                       |        |           | 15                   |
|                  | 4.3         | 3.2         | Log                |                  |                   |                       | •••••  |           | 16                   |
|                  | 4.3         | 8.3         | List of alarms and | d statuse        | s of the rectifie | r                     | •••••  |           | 17                   |
| 4                | 1.4         | SET         | TINGS AND ADVA     | NCED O           | PERATIONS         |                       | •••••  |           | 18                   |
|                  | 4.4         | l.1         | Input Settings     |                  |                   |                       |        |           | 19                   |
|                  | 4.4         | 1.2         | Inverter Settings. |                  |                   |                       |        |           | 19                   |
|                  | 4.4         | 1.3         | Output Settings    |                  |                   |                       | •••••  |           | 19                   |
|                  | 4.4         | 1.4         | Battery settings   |                  |                   |                       | •••••  |           | 20                   |
|                  | 4.4         | 1.5         | Battery charger s  | ettings          |                   |                       | •••••  |           | 21                   |
|                  | 4.4         | l.6         | DC Voltage Settin  | ıgs              |                   |                       | •••••  |           | 22                   |
|                  | 4.4         | k./         | ModBus settings    |                  |                   |                       | •••••  |           | 22                   |
|                  | 4.4         | 4.8<br>L 0  | Clock settings     |                  |                   |                       | •••••  |           | 22                   |
|                  | 4.4         | 1.9<br>INIE | Language setting   | S                |                   |                       | •••••  |           | 22                   |
|                  | +.ə<br>— /  |             |                    |                  |                   |                       | •••••  |           | 23                   |
| <b>D.</b><br>Rev | Descrizi    |             | IS AND ALARM       | <b>D</b> ata     | Emesso            | Approvato             | Lingua | Pagina    | <b>24</b><br>di Pag. |
| A                | First       | lssue       |                    | Date<br>10.09.20 | Issued            | Approved<br>M/Mancini | E      | Page<br>1 | ot Pag.<br>39        |
|                  | 1           |             |                    |                  |                   | ///                   | 1      | 1         | 1                    |

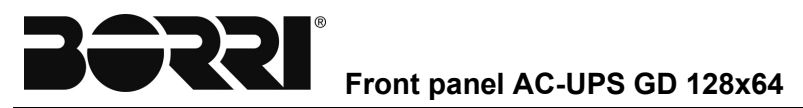

| 5.1 | DEFINITION OF THE OPERATING STATUS | 25 |
|-----|------------------------------------|----|
| 5.2 | ALARMS: TROUBLESHOOTING            | 28 |

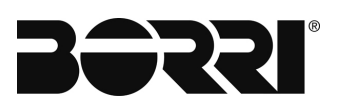

## Index of figures

| Figure 1 – Front panel                    | 6  |
|-------------------------------------------|----|
| Figure 2 – Synoptic panel                 | 8  |
| Figure 3 – Home Page                      | 9  |
| Figure 4 – Home Page - Menu Selection     | 9  |
| Figure 5 – Measurements Menu - Selection  | 10 |
| Figure 6 – Input Measurements Menu        | 10 |
| Figure 7 – Commands Menu - Selection      | 12 |
| Figure 8 – Commands Menu - Reset UPS      | 13 |
| Figure 9 – Alarms Menu - Selection        | 15 |
| Figure 10 – Alarms Menu - Device Status   | 15 |
| Figure 11 – Alarms Menu - Log             | 16 |
| Figure 12 – Settings Menu - Selection     | 18 |
| Figure 13 – Settings Menu - Clock         | 22 |
| Figure 14 – Info Menu - Firmware Versions | 23 |
| Figure 15 – Home Page if alarms present   | 24 |

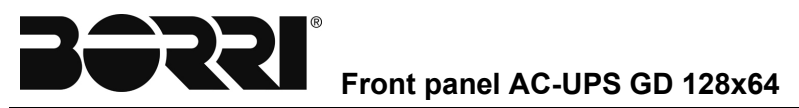

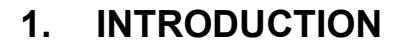

This manual describes the functions of the graphic front panel 128x64 of the machines AC-UPS. The details follow of all the menus which, via intelligent browsing provide the user with all the useful information to understand the status of the device. The menu, which is password protected, allows you to edit the parameters of the UPS to allow a high level of configurability to be obtained.

#### Further information

If the information outlined here is insufficient, contact the manufacturer of the device.

## 2. PANEL FUNCTIONALITY

The command panel of the UPS is used to:

- > Check the functional parameters of the device
- Display the events log
- > Show the information on the device
- Change the operating parameters

The menu that allows the functional parameters to be changed is password protected to avoid access by unauthorised people.

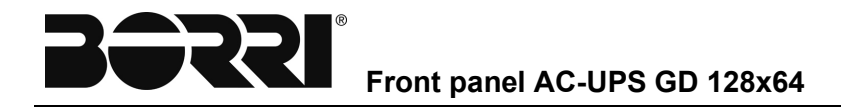

## 3. FRONT PANEL

The front panel of the rectifier is composed of an alphanumerical graphic display, 20 configurable LEDs and 7 function keys that allow navigation. A synoptic display shows the functional status of the device and the power flow.

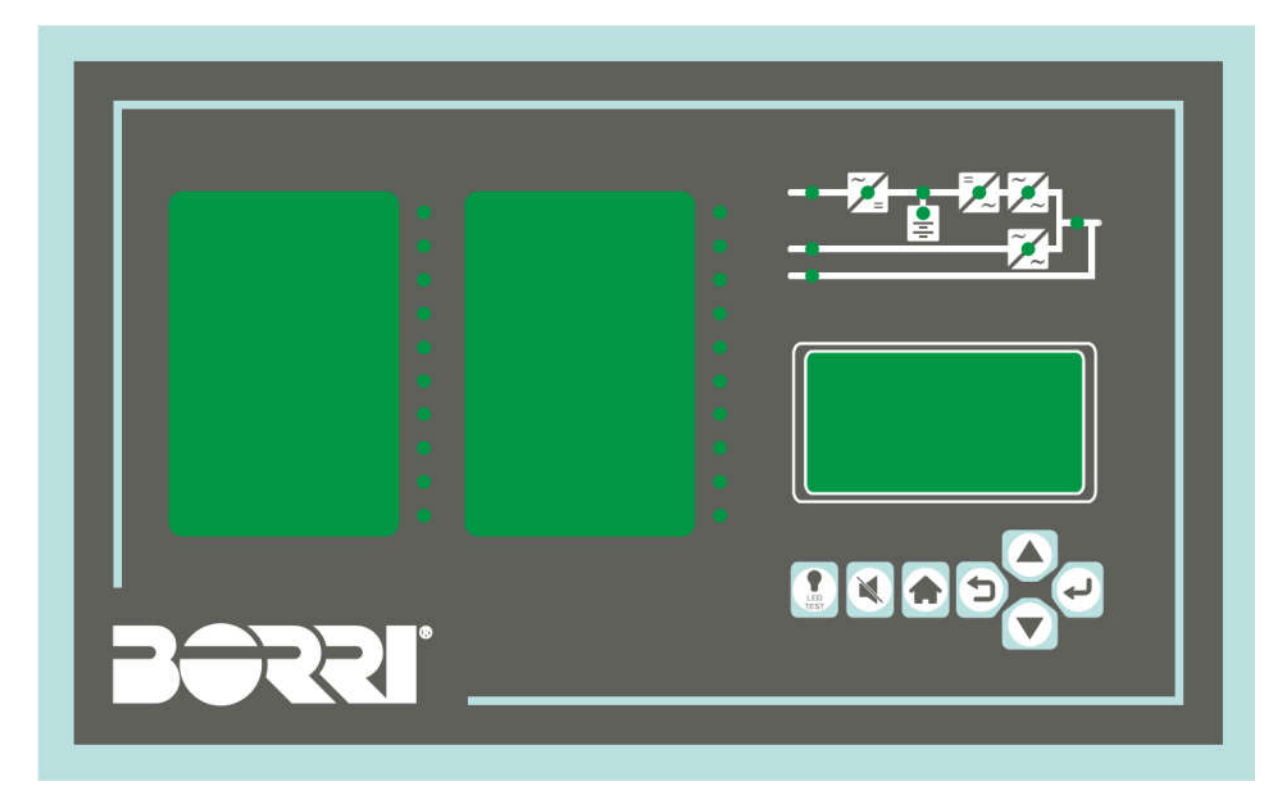

Figure 1 – Front panel

## 3.1 FUNCTION KEYS

The following table describes the meaning of the 7 function keys:

| Key         | Function                                                                                                    |
|-------------|----------------------------------------------------------------------------------------------------|
| LED<br>TEST | Tests all the leds. Quickly pressing the key only switches on the<br>leds configured in the colour configured. Instead keeping the key<br>pressed, after 5 seconds all the leds in all colours switch on. |
|             | Silence the buzzer (triggered by an alarm or anomaly)                                                                                                    |
|             | Back to HOME menu.                                                                                                    |
|             | Back to previous menu.                                                                                                    |
|             | <ul> <li>Scroll menu upwards</li> </ul>                                                                                                    |
|             | <ul> <li>Scroll menu downwards.</li> </ul>                                                                                                    |
| J           | <ul> <li>Select menu.</li> <li>Confirm changes.</li> </ul>                                                                                                    |

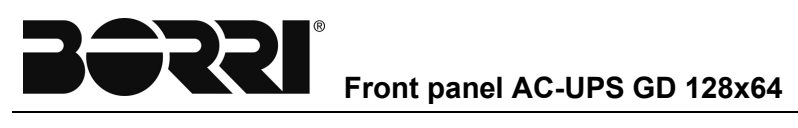

## 3.2 LED FUNCTIONS SYNOPTIC DISPLAY

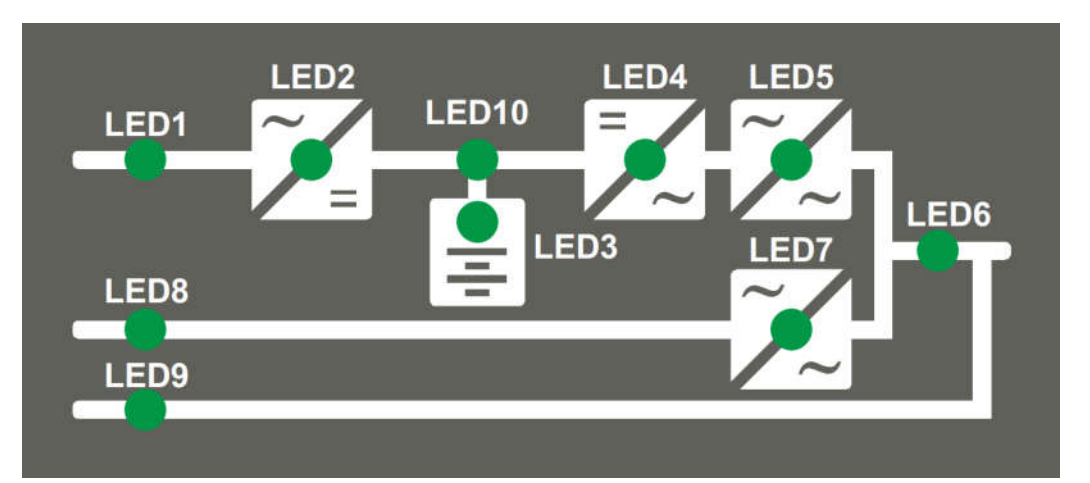

#### Figure 2 – Synoptic panel

|        | GREEN    | Alternate input mains in tolerance range                             |
|--------|----------|----------------------------------------------------------------------|
|        | 📛 RED    | Alternate input mains fault                                          |
|        | GREEN    | Rectifier OK                                                         |
| LED Z  | 📛 RED    | Rectifier not OK                                                     |
|        | GREEN    | Battery ok                                                           |
| LED 3  | - ORANGE | Test battery or battery flat                                         |
|        | 🖐 RED    | Battery disconnected or test unsuccessful                            |
|        | GREEN    | Inverter OK                                                          |
|        | 📛 RED    | Inverter not OK                                                      |
|        | GREEN    | Inverter static switch closed                                        |
|        | OFF      | Inverter static switch open                                          |
|        | GREEN    | Output voltage OK                                                    |
| LED 0  | 📛 RED    | Output voltage out of tolerance range                                |
|        | OFF      | Bypass static switch open                                            |
|        | 🗳 ORANGE | Bypass static switch closed                                          |
|        | GREEN    | Alternate bypass mains in tolerance range                            |
|        | OFF      | Alternate bypass mains fault                                         |
|        | OFF      | Manual bypass disabled                                               |
|        | 🖐 RED    | Manual bypass enabled                                                |
|        | GREEN    | Buffer float charge                                                  |
| LED 10 | - ORANGE | Rapid recharge (Boost)                                               |
|        | - RED    | Manual or DC voltage not available from the rectifier or the battery |

## 4. LCD

The Home Page of the display shows the name of the device, the status it is in and the voltage and current of output.

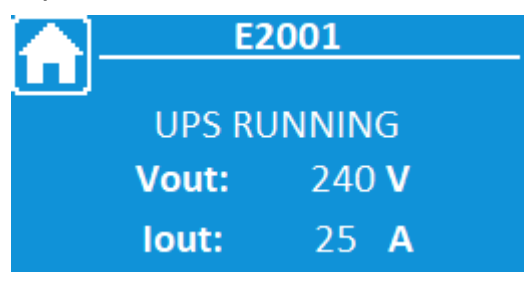

#### Figure 3 – Home Page

The possible statuses signalled on the display are as follows:

TEST MODE
INVERTER OFF
RECTIFIER OFF
BYPASS FEEDS LOAD
BYPASS NOT AVAILABLE
INV NOT SYNCHRONISED
UPS RUNNING

From the Home Page, you can browse through the menus clicking on one of the two arrows. The main menus you can slide through are:

- MEASUREMENTS
- COMMANDS
- > ALARMS
- SETTINGS
- > INFO

For example pressing the bottom arrow you access the following screen.

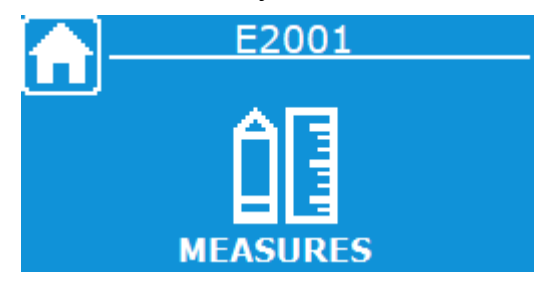

Figure 4 – Home Page - Menu Selection

From this screen press the ENTER key to access the measurements menus selection menu.

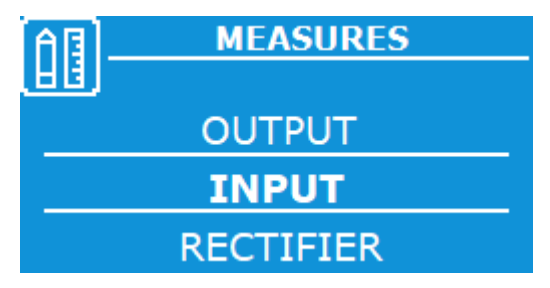

Figure 5 – Measurements Menu - Selection

The selected menu is that highlighted in bold and positioned at the centre; you can select a different menu, pressing the arrow keys. When the desired menu is selected, to access it you must press the ENTER key.

### 4.1 MEASUREMENTS DISPLAY

A typical screen is outlined below of the *Measurements*.

| Â   | ]   | INP | JT  | 1/2 |
|-----|-----|-----|-----|-----|
| .88 | J   |     |     |     |
| R:  | XXX | V   | XXX | Α   |
| S:  | XXX | v   | XXX | Α   |
| T:  | xxx | V   | xxx | Α   |

Figure 6 – Input Measurements Menu

On some menus, for example the screen above, the presence of multiple pages is indicated on the top right. In these menus, you can move from page to page using the arrow keys. The list of all the measurements available is outlined below.

| Menu            | Data displayed                         | Accuracy |
|-----------------|----------------------------------------|----------|
|                 | Rectifier input voltage <sup>(1)</sup> | 1 V      |
| INPUT           | Rectifier input current                | 1 A      |
|                 | Rectifier input frequency              | 0.1 Hz   |
|                 | Rectifier output voltage               | 0.1 V    |
| RECTIFIER       | Rectifier output current               | 0.1 A    |
|                 | Rectifier output power                 | 0.1 kW   |
|                 | Battery voltage                        | 0.1 V    |
|                 | Battery current 1                      | 0.1 A    |
|                 | Battery current 2 <sup>(3)</sup>       | 0.1 A    |
|                 | Battery current 3 <sup>(4)</sup>       | 0.1 A    |
|                 | Residual autonomy                      | 1 min    |
|                 | Residual energy <sup>(5)</sup>         | 1 %      |
| TEMPERATURE (6) | Probe 1 <sup>(7)</sup>                 | 0.1° C   |
|                 | Probe 2 <sup>(7)</sup>                 | 0.1° C   |
|                 | Probe 3 (7)                            | 0.1° C   |
|                 | Probe 4 (7)                            | 0.1° C   |

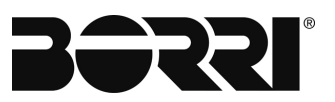

## Front panel AC-UPS GD 128x64

| INVERTER | Inverter output voltage <sup>(1)</sup> | 1 V    |
|----------|----------------------------------------|--------|
|          | Inverter output current                | 1 A    |
|          | Inverter output frequency              | 0.1 Hz |
| BYPASS   | Bypass output voltage <sup>(1)</sup>   | 1 V    |
|          | Bypass output frequency                | 0.1 Hz |
|          | Output voltage <sup>(1)</sup>          | 1 V    |
| OUTPUT   | Output current                         | 1 A    |
|          | Output frequency                       | 0.1 Hz |

This voltage measurement refers to the value between the phases
 The battery measurements are only displayed for configuration with at least one battery installed.
 The measurements are only available for the configuration with 2 batteries installed.
 The measurements are only available for the configuration with 3 batteries installed.
 The residual energy is only available on special request
 The temperatures are only displayed with at least one probe installed
 Only the probes installed are displayed

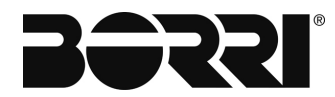

### 4.2 USER COMMANDS MENU

The Commands page allows the user to undertake direct actions on the UPS.

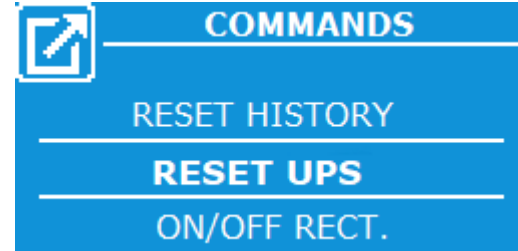

#### Figure 7 – Commands Menu - Selection

| Commands                     | Commands<br>Section | Description                                                                         |
|------------------------------|---------------------|-------------------------------------------------------------------------------------|
| RESET UPS.                   | -                   | Allow UPS reset. Typical use is resetting to restart it following a blocking alarm. |
| ON/OFF RECTIFIER (1)         | -                   | Allows a switch on or off command to be sent from the display to the rectifier.     |
| ON/OFF INVERTER (1)          | -                   | Allows a switch on or off command to be sent from the display to the inverter.      |
|                              | BOOST REQUEST       | Start/Stop rapid recharge (boost)                                                   |
|                              | FORCED BOOST        | Start/Stop timed rapid recharge                                                     |
|                              | AUTO/MANUAL         | Start/Stop manual charge                                                            |
| DAILERI                      | BOOST TEST          | Boost battery test                                                                  |
|                              | TEST FAST DISCH.    | Rapid discharge battery test                                                        |
|                              | TEST MANUAL         | Manual battery test                                                                 |
| RESUME STARTUP               | -                   | Allows you to recover the start sequence                                            |
| RESET HISTORY <sup>(1)</sup> | -                   | Allows you to reset the log                                                         |

(1) Password protected menu(2) The battery commands are

The battery commands are only displayed for configuration with the battery installed.

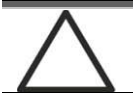

#### Password protected access

The password is set by the manufacturer to prevent access to unauthorised staff.

- > You are advised to minimise distribution of the access password.
- Changes to the operating parameters and the start operations on the rectifier can be potentially hazardous for the device and for people.

#### 4.2.1 Reset UPS command

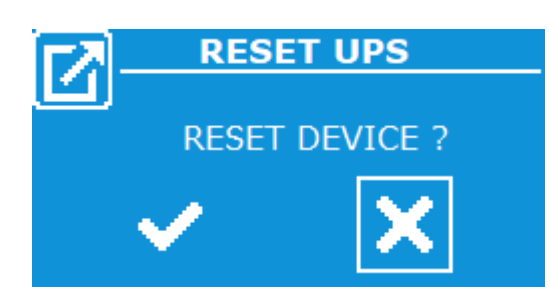

Figure 8 – Commands Menu - Reset UPS

The UPS is equipped with internal guards that block the system in the event of particular alarms. Using the arrows, you can change selection between the button and with the V tick and the button with the X. When the button with the V tick is selected confirming with the ENTER key you can release the alarm and reset normal operation. In the event of persistent anomalies, the RESET command has no effect.

RESET is however necessary to reset normal conditions due to blocking conditions, such as:

- Maximum rectifier direct voltage output (alarm A5).
- > Alarm circuit error (Alarm A31).
- > Inverter switch off for maximum DC voltage.

The RESET command also has the function of acknowledging certain alarms or events. The operator must press the RESET command to confirm the following alarms:

- Safety timer for rapid recharge or manual charge (alarm A10). Rapid recharge (and timed rapid recharge) remain disabled up to when A10 is reset.
- Battery test unsuccessful (alarm A23).
   The battery test remains disabled until A23 is reset.
- Manual charge shut-off (alarm A21). In this case, RESET is sufficient to confirm the alarm without blocking any function.

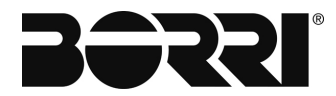

#### 4.2.2 Battery test commands

The UPS can give commands to execute the following battery tests (where available):

- Request boost: forces the machine in Boost mode for 60 seconds; after this interval if the amperometric relay does not intervene the machine returns to buffer mode.
- **Forced boost**: the machine is in Boost mode for the entire time set in eeprom.
- > Manual charging: executes a manual charge cycle.
- Rapid recharge test: increase the output voltage of the rectifier from buffer float charge up to rapid recharge, monitoring the battery current.
- Flat battery rapid test: decrease the output voltage from the buffer float charge up to the second level of battery minimum voltage, monitoring the battery current.
- Flat battery manual test: allows the user to choose the minimum voltage level of the battery test and its duration; during the output voltage test of the rectifier, it will be set at 1V under the minimum voltage level of the battery test. The test will be exceeded if for its entire duration the voltage of the battery does not go under the minimum test level.

Another type of test is available, the *flat battery automatic test*; this test, being automatic, does not need any command in the setting menu, you can however choose the date and time from the two consecutive tests.

#### **Further information**

For further information on the battery test, consult the device manual.

#### 4.3 BASIC DIAGNOSTICS

From the *Alarms* page, you can access the display page of the log or the display page of machine status with all the alarms and the active statuses.

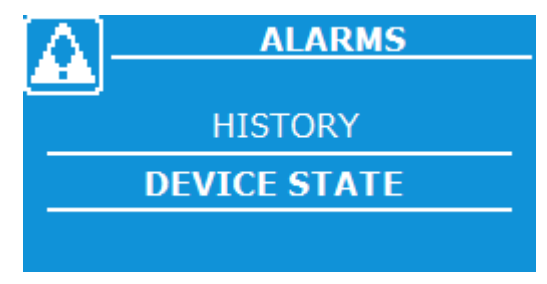

Figure 9 - Alarms Menu - Selection

#### 4.3.1 Device status

This screen displays an alarm (or status) enabled on the machine. The display of an alarm (or status) at a time. You can scroll the list using the arrow keys.

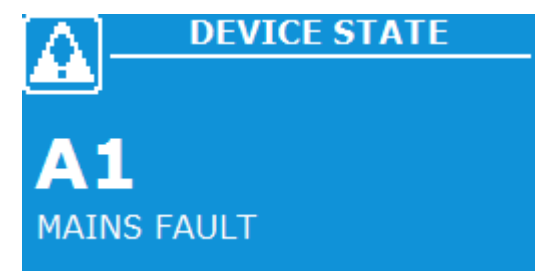

#### Figure 10 – Alarms Menu - Device Status

Each time an alarm activates, the page is updated. An acoustic signal indicates a new anomaly has occurred; in any case, the buzzer can be silenced pressing the  $\triangleleft$  key (BUZZER).

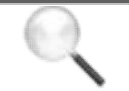

#### Automatic alarm reset

For most of the alarms (except those described in the paragraph 4.2.1) reset is automatic and the alarms disappear together with the conditions that cause them.

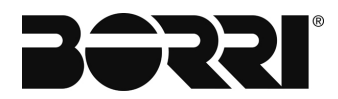

## 4.3.2 Log

The *Log* page displays the log of machine events.

One element at a time is displayed according to the structure visible in the following screen.

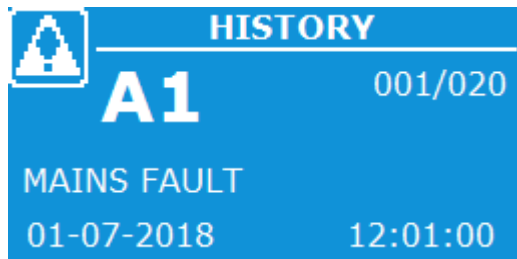

#### Figure 11 – Alarms Menu - Log

All the visible events on the page are similarly represented with:

- event code (a star beside the alarm code indicates alarm reset);
- description of the alarm;
- date and time of the event;
- position of the event in the log (xxx/yyy), which indicate the position of the event (xxx) with reference to the number of total events saved (yyy maximum number equal to **500**).

On first access, the event displayed will be more recent as indicated on the top right (001/yyy).

You can move between saved events using the arrow keys.

#### Display and saving mode of the alarms and statuses

- In the alarm and statuses menus, the latter are always displayed in increasing order based on the numerical code.
- The alarms are displayed when they occur and must be silenced by the buzzer.
- The alarms are visible until they are present and are saved automatically in the events log, with the time and date.

#### Alarms and description of statuses

For further information on the alarms and the statuses, see the "Faults and alarms" section.

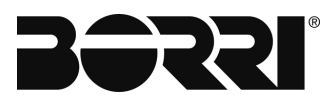

#### 4.3.3 List of alarms and statuses of the rectifier

| ALARM      | DESCRIPTION OF THE ALARM            | ALARM  | DESCRIPTION OF THE ALARM                 |
|------------|-------------------------------------|--------|------------------------------------------|
| A1         | Mains fault                         | A33    | Disconnected probe <sup>(4)</sup>        |
| A2         | Rectifier fuses blown               | A34    | Inverter off by user                     |
| A3         | Rectifier high temperature          | A35    | Inverter input voltage not OK            |
| A4         | Rectifier overload                  | A36    | Inverter high temperature                |
| A5         | Max rectifier voltage               | A37    | Inverter overload                        |
| A6         | Min rectifier voltage               | A38    | ICB open <sup>(3)</sup>                  |
| A7         | Emergency level                     | A39    | OCB open <sup>(3)</sup>                  |
| <b>A</b> 8 | Max float battery                   | A40    | External OCB open <sup>(3)</sup>         |
| A9         | Min float battery                   | A41    | MBCB closed                              |
| A10        | Safety timer <sup>(2)</sup>         | A42    | Inverter out of tolerance                |
| A11        |                                     | A43    | Short circuit                            |
| A12        | RICB open                           | A44    | Inverter thermal image                   |
| A13        | BCB open                            | A45    | Bypass not ok                            |
| A14        | ROCB open <sup>(3)</sup>            | A46    | Bypass feeds load <sup>(5)</sup>         |
| A15        | Flat battery <sup>(2)</sup>         | A47    | Bypass switch                            |
| A16        | Min battery level 1 <sup>(2)</sup>  | A48    | Re-transfer blocked                      |
| A17        | Min battery level 2 <sup>(2)</sup>  | A49    | Minimum Output Voltage                   |
| A18        | Min battery level 3 <sup>(2)</sup>  | A50    | Maximum output voltage                   |
| A19        | EPO pressed                         | A51    | Inverter feeds load (6)                  |
| A20        | Rectifier thermal image             | A52    | Fans fail                                |
| A21        | Manual interrupted <sup>(2)</sup>   | A53    | Inverter CAN error <sup>(7)</sup>        |
| A22        | Battery reverse polarity            | A54    | CAN Inverter disconnected <sup>(7)</sup> |
| A23        | Battery test failed <sup>(2)</sup>  | A55    | Lost redundancy <sup>(7)</sup>           |
| A24        | Q11 open <sup>(3)</sup>             | A56    | ,                                        |
| A25        | Rect. CAN error <sup>(1)</sup>      | A57    |                                          |
| A26        | Rect. parallel fault <sup>(1)</sup> | A58    |                                          |
| A27        |                                     | A59    |                                          |
| A28        | SBCB open <sup>(3)</sup>            | A60    |                                          |
| A29        | ELCB open <sup>(3)</sup>            | A61    | Internal error                           |
| A30        | Rectifier off by user               | A62    | Start sequence block                     |
| A31        | Rect. control error loop            | A63    | EEPROM error                             |
| A32        |                                     | A64    | Common alarm                             |
| STATUS     | STATUS DESCRIPTION                  | STATUS | STATUS DESCRIPTION                       |
| 04         |                                     | 044    |                                          |
| 51         |                                     | 511    |                                          |
| 52         | Rectiller UK                        | 512    | Rectiller share UK (1)                   |
| 53         | Floating charge $\binom{2}{2}$      | 513    |                                          |
| 54         | BOOSI Charge (2)                    | 514    |                                          |
| 55         | Ivianual charge (4)                 | 515    |                                          |
| 56         | Battery test (2)                    | 516    | Inverter feeds load (9)                  |
| 57         | Floating imposition (2)             | 51/    |                                          |
| 58         |                                     | 518    | Slave synchronised ()                    |
| 59         |                                     | 519    | Bypass OK                                |
| S10        | Slave rectifier (1)                 | S20    | Bypass feeds load <sup>(b)</sup>         |

Alarms or statuses defined only on system in configuration with rectifiers parallel
 Alarms or statuses defined only on configurations with battery
 Alarms defined only if switch on configuration

(4) Alarms defined only in switch on configurations
(4) Alarms defined only on configurations with at least one probe installed
(5) Alarms or statuses defined only on ON-LINE configurations
(6) Alarms or statuses defined only on OFF-LINE configurations

(7) Alarms defined only on system in configuration with inverter parallel

17

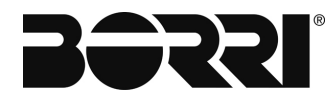

#### 4.4 SETTINGS AND ADVANCED OPERATIONS

A password is required to access the Settings page. Once the correct password is entered, you access the Settings page with a list to scroll of the pages which can be accessed. In the various menus, you can edit some internal parameters used for correct operation of the rectifier system.

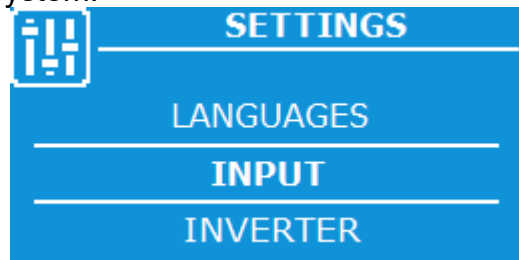

Figure 12 – Settings Menu - Selection

| Drop-down menu              | Data displayed                                                                  |
|-----------------------------|---------------------------------------------------------------------------------|
| INPUT                       | Allows input tolerance parameters to be changed.                                |
| INVERTER                    | Allows changing the inverter switch off minimum voltage threshold.              |
| OUTPUT                      | Allows output tolerance parameters to be changed.                               |
| BATTERY <sup>(1)</sup>      | Allows setting the data of the battery including the automatic test parameters. |
| BATT. CHARGE <sup>(1)</sup> | Allows setting the float charge parameters with buffer, manual and rapid.       |
| DC VOLTAGE                  | Allows changing the rectifier output voltage tolerance.                         |
| MODBUS 1                    | Allows setting the ModBus communication<br>parameters of port 1                 |
| MODBUS 2                    | Allows setting the ModBus communication<br>parameters of port 2                 |
| CLOCK                       | Allows setting the time and date.                                               |
| LANGUAGE                    | Allows setting the language of the display                                      |

(1) The drop-down menu of the settings are only displayed for configuration with the battery installed.

#### 4.4.1 Input Settings

The *Input Settings* menu allows changing the acceptability intervals for voltage and frequency of the mains.

| Drop-down menu                       | Data displayed                                                                           |
|--------------------------------------|------------------------------------------------------------------------------------------|
| MAX VOLTAGE<br>(Maximum voltage)     | Sets the percentage of the upper acceptability threshold of the RMS input mains voltage. |
| MIN VOLTAGE<br>(Minimum voltage)     | Sets the percentage of the lower acceptability threshold of the RMS input mains voltage. |
| MAX FREQUENCY<br>(Maximum frequency) | Sets the percentage of the upper acceptability threshold of the input mains frequency.   |
| MIN FREQUENCY<br>(Minimum frequency) | Sets the percentage of the lower acceptability threshold of the input mains frequency.   |

#### 4.4.2 Inverter Settings

The *Inverter Settings* menu allows changing the acceptability intervals for voltage and frequency of the inverter output.

| Drop-down menu                                       | Data displayed                                                                                        |
|------------------------------------------------------|----------------------------------------------------------------------------------------------------|
| MIN VDC INPUT<br>(Inverter input<br>minimum voltage) | Sets the minimum input voltage of the inverter,<br>under this threshold the inverter will switch off. |

#### 4.4.3 Output Settings

The *Output Settings* menu allows changing the acceptability intervals for voltage and frequency of the output.

| Drop-down menu                       | Data displayed                                                                      |
|--------------------------------------|-------------------------------------------------------------------------------------|
| MAX VOLTAGE<br>(Maximum voltage)     | Sets the percentage of the upper acceptability threshold of the RMS output voltage. |
| MIN VOLTAGE<br>(Minimum voltage)     | Sets the percentage of the lower acceptability threshold of the RMS output voltage. |
| MAX FREQUENCY<br>(Maximum frequency) | Sets the percentage of the upper acceptability threshold of the output frequency.   |
| MIN FREQUENCY<br>(Minimum frequency) | Sets the percentage of the lower acceptability threshold of the output frequency.   |

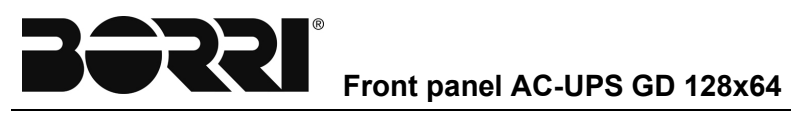

#### 4.4.4 Battery settings

The *Battery settings* menu only available for configurations with the batteries installed, allows setting the battery data.

| Drop-down<br>menu                                        | Section                                                      | Description                                                                                                    |
|----------------------------------------------------------|--------------------------------------------------------------|----------------------------------------------------------------------------------------------------|
| SIZE<br>(Battery<br>dimension)                           | -                                                            | Sets the dimension of the battery (e.g. following replacement of the battery after rectifier start-up).                                  |
|                                                          | HIGH FLOATING<br>(Vmax buffer float charge<br>(A8))          | High voltage of floating charge: sets the threshold for alarm A8                                                                         |
| ALARMS LEVEL<br>(Setting the alarm<br>levels)            | LOW FLOATING<br>(Vmin buffer float charge<br>(A9))           | Low voltage of floating charge: sets the threshold for alarm A9                                                                          |
|                                                          | MIN. LEV. 1<br>(Battery level min 1)                         | First level: sets the threshold for the alarm A16                                                                                        |
|                                                          | MIN. LEV. 2<br>(Battery level min 2)                         | Second level: sets the threshold for the alarm A17                                                                                       |
|                                                          | MIN. LEV. 3<br>(Battery level min 3)                         | Third level: sets the threshold for the alarm A18                                                                                        |
| AUTOM. TEST<br>(Automatic test<br>parameters<br>setting) | ENABLE/DISABLE<br>(Enables/disables the<br>automatic test)   | <ul> <li>Enables automatic testing of the battery if disabled.</li> <li>Disables automatic testing of the battery if enabled.</li> </ul> |
|                                                          | INTERVAL DAYS<br>(Sets the interval of the automatic test)   | Sets the interval (days) between an automatic test of the battery and the next.                                                          |
|                                                          | START TIME<br>(Sets the start hour of the<br>automatic test) | Sets the time in which the rectifier executes the automatic test of the battery.                                                         |

#### 4.4.5 Battery charger settings

The *Battery charger settings* menu only available for configurations with the batteries installed, allows setting the float charge parameter for buffer, manual and rapid.

| Drop-down<br>menu                            | Section                                                              | Description                                                                                 |
|----------------------------------------------|----------------------------------------------------------------------|---------------------------------------------------------------------------------------------|
|                                              | VOLTAGE<br>(Floating charge)                                         | Sets the floating charge.                                                                   |
| FLOATING<br>(Floating<br>charge<br>settings) | CURR. LIM. BATT.<br>(Automatic mode max. battery<br>current)         | Sets the maximum recharge current.                                                          |
|                                              | COMP. TERM.<br>(Thermal compensation)                                | Sets the thermal compensation constant to protect the battery from any excess temperatures. |
|                                              | ENABLE/DISABLE<br>(Enables/disables)                                 | Enables or disables both types of boost charge (timed or automatic).                        |
|                                              | BOOST MODE<br>(Boost charge mode) <sup>(1)</sup>                     | Sets the automatic boost charge mode (current or voltage).                                  |
|                                              | VOLTAGE<br>(Boost charge voltage)                                    | Sets the voltage level for boost charge.                                                    |
|                                              | SAFETY TIMER<br>(Boost charge safety timer)                          | Sets the maximum time permitted for the rectifier to remain in boost charge mode.           |
|                                              | FORCED DURATION<br>(Timed boost charge)                              | Sets the duration of timed boost charge.                                                    |
| BOOST<br>(Boost charge<br>settings)          | DURATION FORCED<br>(Standby time<br>Boost charge -> floating charge) | Sets the boost charge standby time for floating charge.                                     |
|                                              | CURRENT B -> F<br>(Boost charge current -> floating<br>charge)       | Sets the boost charge current threshold at the floating charge.                             |
|                                              | CURRENT F -> B<br>(Floating charge current -> Boost<br>charge)       | Sets the floating charge current threshold at the boost charge.                             |
|                                              | VOLTAGE B -> F<br>(Boost charge voltage -> floating<br>charge)       | Sets the boost charge voltage threshold at the floating charge.                             |
|                                              | VOLTAGE F -> B<br>(Floating charge -> Boost charge)                  | Sets the floating charge voltage threshold at the boost charge.                             |
| MANUAL<br>(Manual<br>charge<br>settings)     | ENABLE/DISABLE<br>(Enables/disables)                                 | Enables/disables the manual charge.                                                         |
|                                              | STARTING VOLT<br>(Manual start-up voltage)                           | Sets the manual start-up current.                                                           |
|                                              | MAX CURRENT<br>(Manual start-up maximum battery<br>current)          | Sets the manual start-up recharge current.                                                  |
|                                              | SAFETY TIMER<br>(Manual charge timer)                                | Sets the maximum time permitted for the rectifier to remain in manual charge mode.          |

Boost charge mode also defines the type of threshold (if amperometric or voltmetric) for the passage from floating charge to boost charge.

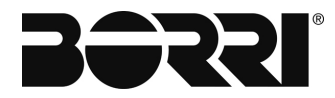

#### 4.4.6 DC Voltage Settings

The DC Voltage Settings menu allows you to set the output voltage of the rectifier.

| Drop-down menu                                   | Description                                |
|--------------------------------------------------|--------------------------------------------|
| MAX VOLTAGE<br>(Maximum output<br>voltage)       | Sets the threshold for alarm A5 $^{(1)}$ . |
| MAX VOLT. DELAY<br>(Max voltage standby<br>time) | Sets standby time on alarm A5 activation   |
| MIN VOLTAGE<br>(Minimum output voltage)          | Sets the threshold for alarm A6.           |
| EMERGENCY LEVEL<br>(Emergency level)             | Sets the emergency level voltage value.    |

<sup>(1)</sup> A5 is an alarm whose activation disables the rectifier bridge.

#### 4.4.7 ModBus settings

There are two *ModBus Setting* menus which allow you to set the ModBus communication parameters for port 1 and 2.

| Drop-down menu     | Description                                                                       |
|--------------------|-----------------------------------------------------------------------------------|
| Address            | Sets the ModBus slave address (from 1 to 247)                                     |
| Transmission speed | Sets the transmission speed of the data on the communication serial port.         |
| Mode               | Sets the parity and number of bits for stoppage on the communication serial port. |

#### 4.4.8 Clock settings

The Clock Settings allow you to set the date and time of the rectifier.

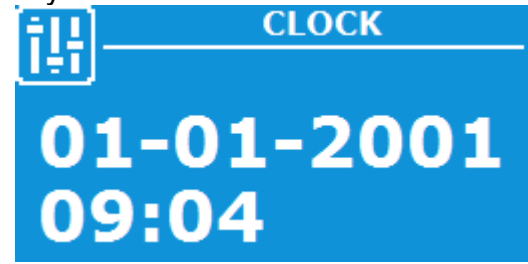

Figure 13 – Settings Menu - Clock

#### Date and time are regulated correctly.

The correct date and time settings are fundamental to save the archive of the events logs.

#### 4.4.9 Language settings

This *Language settings* menu allows you to change the language of the menu choosing from ENGLISH (U.K.) and ITALIAN.

307

#### 4.5 INFO

The *Info* page provides some general information on the rectifier logic and the panel logic.

| Drop-down menu      | Data displayed                                                                             |
|---------------------|--------------------------------------------------------------------------------------------|
| FW VERSIONS         | Firmware version of the UPS (Static Micro-<br>Controller, Rectifier DSP and Inverter DSP). |
| (Firmware Versions) | Front panel firmware version.                                                              |
| MODBUS 1            | Displays the ModBus parameters of integrated port 1.                                       |
| MODBUS 2            | Displays the ModBus parameters of integrated port 2.                                       |
| DATE / TIME         | Displays the date and time set on the rectifier.                                           |

The Firmware Versions screen follows

| FW V      | ERSION 1/2 |
|-----------|------------|
|           |            |
| MCU SSW:  | 1.0.0.0    |
| DSP RAD.: | 1.0.0.0    |
| DSP INV.: | 1.0.0.0    |

Figure 14 – Info Menu - Firmware Versions

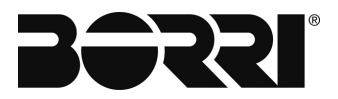

## 5. FAULTS AND ALARMS

As already described in the previous chapters, the system is equipped with basic diagnostics which allow immediate display of the operating conditions. The LCD panel immediately displays the *Home Page* and the presence of any alarms by displaying instead of the home icon on the top left, a flashing icon similar to that outlined below and an acoustic indicator is enabled. To have a list of the active alarms and the active statuses, you can access the *Alarms* menu.

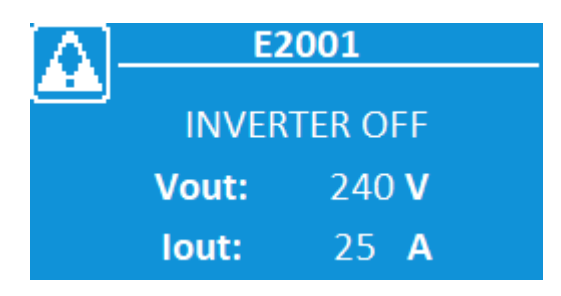

Figure 15 – Home Page if alarms present

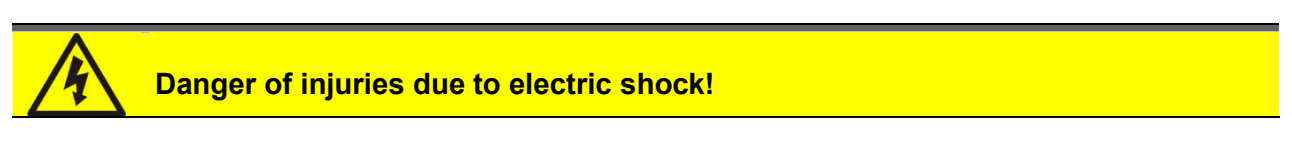

Before carrying out any operation on the UPS. ensure you have complied with all the safety precautions:

- > All work on the unit must be carried out by qualified staff;
- You can access internal components only having disconnected the device from power sources;
- > Always use protective equipment designed for each type of activity;
- > The instructions contained in the manuals must be strictly followed;
- If in doubt or you cannot solve the problem, please contact Borri immediately.

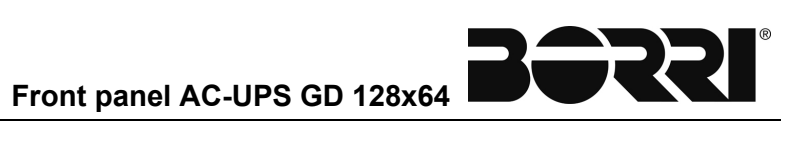

## 5.1 DEFINITION OF THE OPERATING STATUS

| Status                 | S1                   | RECTIFIER ON     |
|------------------------|----------------------|------------------|
| Description            | The rectifi          | er bridge is on. |
| Operating<br>condition | The rectifier is on. |                  |

| Status              | S2          | RECTIFIER OK                                          |
|---------------------|-------------|-------------------------------------------------------|
| Description         | The rectifi | er is working properly.                               |
| Operating condition | The rectifi | er has no system alarm on (e.g. ROCB open A14, etc.). |

| Status              | <b>S</b> 3 | FLOATING CHARGE                                    |
|---------------------|------------|----------------------------------------------------|
| Description         | The rectif | ier (battery charger) works in charge floating.    |
| Operating condition | The outpu  | It direct voltage is at the floating charge level. |

| Status              | S4         | BOOST CHARGE                                        |
|---------------------|------------|-----------------------------------------------------|
| Description         | The rectif | er (battery charger) executes a boost charge cycle. |
| Operating condition | The outpu  | It direct voltage is at the boost charge level.     |

| Status              | S5                                                                             | MANUAL CHARGE                                   |
|---------------------|--------------------------------------------------------------------------------|-------------------------------------------------|
| Description         | The rectifi                                                                    | er (battery charger) is working in manual mode. |
| Operating condition | The output direct voltage is adjustable using the manual charge potentiometer. |                                                 |

| Status              | S6 BATTERY TEST                                                   |
|---------------------|-------------------------------------------------------------------|
| Description         | The rectifier (battery charger) is executing a battery test.      |
| Operating condition | The output direct voltage is different based on the test request. |

| Status              | S7 FL          | OATING IMPOSITION                          |
|---------------------|----------------|--------------------------------------------|
| Description         | Forced setting | of the floating charge.                    |
| Operating condition | The output dir | ect voltage is set on the floating charge. |

| Status              | <b>S</b> 8 | MANUAL CHARGE INHIBITION                           |
|---------------------|------------|----------------------------------------------------|
| Description         | The manu   | al charge function is uninhibited.                 |
| Operating condition | The rectif | er does not allow activation of the manual charge. |

| Status              | S9                                                              | MASTER                                |
|---------------------|-----------------------------------------------------------------|---------------------------------------|
| Description         | In parallel o                                                   | configuration the unit is the MASTER. |
| Operating condition | The MASTER status is enabled if connected to another rectifier. |                                       |

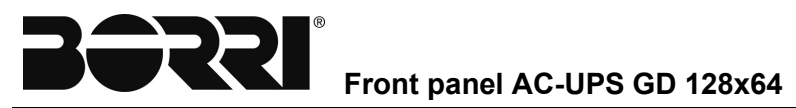

| Status              | S10           | SLAVE                                                                            |
|---------------------|---------------|----------------------------------------------------------------------------------|
| Description         | In parallel c | configuration the unit is the SLAVE.                                             |
| Operating condition | The SLAV      | E status is enabled when it is connected to another n the share current enabled. |

| Status                 | S11                                                                    | PARALLEL OFF                                                                                                    |
|------------------------|------------------------------------------------------------------------|----------------------------------------------------------------------------------------------------|
| Description            | The curren                                                             | t allocation algorithm is disabled                                                                                                    |
| Operating<br>condition | In the MAS<br>when the re<br>In the SLA<br>the rectifier<br>be shared. | STER unit, this condition is alternative to S9-MASTER<br>ectifiers are separated.<br>VE unit, this condition is alternative to S10-SLAVE when<br>rs are separated or when the output current is too low to |

| Status              | S12                         | RECTIFIER SHARE OK                                                                       |
|---------------------|-----------------------------|------------------------------------------------------------------------------------------|
| Description         | Current sha                 | are algorithm enabled and working.                                                       |
| Operating condition | This condit<br>correctly sh | ion is enabled when the output current of the rectifier is<br>ared among the rectifiers. |

| Status                 | S13          | BOOST INHIBITION                                 |
|------------------------|--------------|--------------------------------------------------|
| Description            | The boost f  | unction is inhibited.                            |
| Operating<br>condition | The rectifie | r does not allow activation of the rapid charge. |

| Status              | S14                 | INVERTER ON |
|---------------------|---------------------|-------------|
| Description         | Inverter on.        |             |
| Operating condition | The inverter is on. |             |

| Status                 | S15         | INVERTER OK                                             |
|------------------------|-------------|---------------------------------------------------------|
| Description            | The inverte | r is working properly.                                  |
| Operating<br>condition | The inverte | r has no active system alarm (e.g. A37 overload, etc.). |

| Status              | S16                          | INVERTER FEEDS LOAD                                                                            |
|---------------------|------------------------------|------------------------------------------------------------------------------------------------|
| Description         | The inverte                  | r feeds the load.                                                                              |
| Operating condition | The inverte<br>switch is clo | er is running, the inverter static is closed and the output osed. The inverter feeds the load. |

| Status              | S17                      | INVERTER SYNCHRONISED                                                              |
|---------------------|--------------------------|------------------------------------------------------------------------------------|
| Description         | The inverte              | r is synchronised with the mains.                                                  |
| Operating condition | The bypass<br>and synchr | mains is available and in tolerance. The inverter is on on onised with the bypass. |

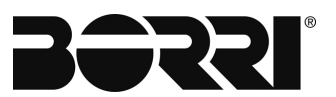

| Status              | S18                                   | SLAVE SYNCHRONISED                                                                                                    |
|---------------------|---------------------------------------|----------------------------------------------------------------------------------------------------|
| Description         | The inverte                           | r is synchronised with the MASTER.                                                                                         |
| Operating condition | Status acti<br>only on SL<br>MASTER o | ve only in configurations with the inverter parallel and<br>AVE machines. The inverter is synchronised with the<br>output. |

| Status              | S19        | BYPASS OK                            |
|---------------------|------------|--------------------------------------|
| Description         | The bypass | mains is available and in tolerance. |
| Operating condition | The bypass | mains is available and in tolerance. |

| Status              | S20                                      | BYPASS FEEDS LOAD                                                                                                    |
|---------------------|------------------------------------------|----------------------------------------------------------------------------------------------------|
| Description         | The load is                              | powered by the bypass.                                                                                                    |
| Operating condition | The bypass<br>is closed ar<br>bypass mai | s network is available and in tolerance, the bypass static<br>nd the switch is closed. The load is powered by the<br>ins. |

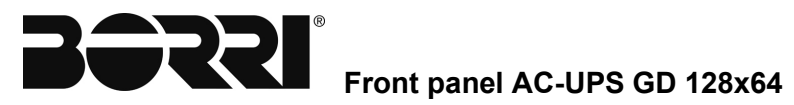

## 5.2 ALARMS: TROUBLESHOOTING

| Alarm              | A1                                                                                                    | MAINS FAULT                                                      |  |
|--------------------|----------------------------------------------------------------------------------------------------|------------------------------------------------------------------|--|
| Description        | The voltage                                                                                                    | The voltage or frequency of the input line are out of tolerance. |  |
| Possible<br>causes | <ul> <li>Mains instability or fault.</li> <li>Wrong rotation.</li> </ul>                                                                                                    |                                                                  |  |
| Solutions          | <ol> <li>Check connections to the electrical mains.</li> <li>Check stability of the mains voltage.</li> <li>If the alarm persists, contact our technical support service.</li> </ol> |                                                                  |  |

| Alarm              | A2                                         | RECTIFIER FUSES BLOWN            |
|--------------------|--------------------------------------------|----------------------------------|
| Description        | Rectifier bri                              | idge input fuses fault.          |
| Possible<br>causes | <ul><li>➢ Outpu</li><li>➢ Overlo</li></ul> | it short circuit.<br>bad.        |
| Solutions          | 1. Contac                                  | t our technical support service. |

| Alarm              | A3                                                         | RECTIFIER HIGH TEMPERATURE                                                                                                    |
|--------------------|------------------------------------------------------------|----------------------------------------------------------------------------------------------------|
| Description        | The temper<br>threshold v                                  | rature of the rectifier heat sink exceeds the higher alue.                                                                                                    |
| Possible<br>causes | <ul><li>≻ Coolir</li><li>≻ Rectif</li></ul>                | ng system failure.<br>ïer bridge irregular conduit.                                                                                                    |
| Solutions          | <ol> <li>Check</li> <li>Check</li> <li>If the a</li> </ol> | the conduit conditions on all three input phases.<br>the fans and the cooling system are working properly.<br>larm persists, contact our technical support service. |

| Alarm           | A4                                     | RECTIFIER OVERLOAD                                                                                                 |
|-----------------|----------------------------------------|----------------------------------------------------------------------------------------------------|
| Description     | The curren<br>alarm persi<br>enabled). | t sensor has detected rectifier output overload. If the sts, thermal image protection is activated (alarm A20), if |
| Possible causes | > Outpu                                | it overload.                                                                                                    |
| Solutions       | 1. Check<br>2. Contac                  | the charges connected in output of the rectifier.<br>It our technical support service.                             |

| Alarm              | A5                                                       | MAXIMUM RECTIFIER VOLTAGE                                                                                                  |
|--------------------|----------------------------------------------------------|----------------------------------------------------------------------------------------------------|
| Description        | The direct v<br>value.                                   | voltage measured has surpassed the higher threshold                                                                        |
| Possible<br>causes | Circui                                                   | t fault of control or measurement.                                                                                         |
| Solutions          | <ol> <li>Check<br/>reset th</li> <li>If the a</li> </ol> | the actual value of the direct voltage measured and<br>ne device.<br>larm persists, contact our technical support service. |

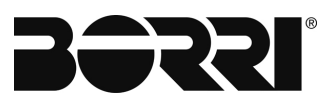

| Alarm              | A6                   | MINIMUM RECTIFIER VOLTAGE                                      |
|--------------------|----------------------|----------------------------------------------------------------|
| Description        | The direct value.    | voltage measured has surpassed the lower threshold             |
| Possible<br>causes | Circui               | t fault of control or measurement.                             |
| Solutions          | 1. Check<br>reset tl | the actual value of the direct voltage measured and ne device. |
|                    | 2. If the a          | larm persists, contact our technical support service.          |

| Alarm           | A7                                          | EMERGENCY LEVEL                                                                                           |
|-----------------|---------------------------------------------|----------------------------------------------------------------------------------------------------|
| Description     | Emergency                                   | v level set at rectifier output voltage.                                                                  |
| Possible causes | > Emer                                      | gency level set using dedicated digital contact.                                                          |
| Solutions       | <ol> <li>Check</li> <li>If the a</li> </ol> | all the conditions imposing the emergency level.<br>larm persists, contact our technical support service. |

| Alarm              | <b>A8</b>                                   | ΜΑΧΙΜΙΙΜ ΕΙ ΟΔΤ ΒΑΤΤΕΡΥ                                                                                          |
|--------------------|---------------------------------------------|----------------------------------------------------------------------------------------------------|
| Description        | The battery the higher t                    | voltage on floating charge measured has surpassed hreshold value.                                                |
| Possible<br>causes | Circui                                      | t fault of control or measurement.                                                                               |
| Solutions          | <ol> <li>Check</li> <li>If the a</li> </ol> | the actual value of the output direct voltage measured.<br>larm persists, contact our technical support service. |

| Alarm              | A9                       | MINIMUM FLOAT BATTERY                                                                                    |
|--------------------|--------------------------|----------------------------------------------------------------------------------------------------|
| Description        | The battery the lower th | voltage on floating charge measured has surpassed reshold value.                                         |
| Possible<br>causes | Circuit                  | a fault of control or measurement.                                                                       |
| Solutions          | 1. Check<br>2. If the al | the actual value of the direct voltage measured.<br>arm persists, contact our technical support service. |

| Alarm           | A10                                                 | SAFETY TIMER                                                                                        |
|-----------------|-----------------------------------------------------|----------------------------------------------------------------------------------------------------|
| Description     | Maximum tin                                         | ne expired for manual charge or rapid charge.                                                       |
| Possible causes | > Irregula                                          | ar battery charging cycle.                                                                          |
| Solutions       | <ol> <li>Check the</li> <li>If the alarr</li> </ol> | e status of the battery and reset the device.<br>m persists, contact our technical support service. |

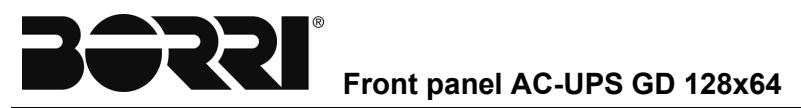

| Alarm              | A12 RICB OPEN                                                                                                    |
|--------------------|----------------------------------------------------------------------------------------------------|
| Description        | The input switch is open.                                                                                                    |
| Possible<br>causes | <ul><li>➢ Input switch is open.</li><li>➢ Switch auxiliary contact faulty.</li></ul>                                                      |
| Solutions          | <ol> <li>Check the switch auxiliary contact is working.</li> <li>If the alarm persists, contact our technical support service.</li> </ol> |

| Alarm              | A13                                          | BCB OPEN                                                                                        |
|--------------------|----------------------------------------------|-------------------------------------------------------------------------------------------------|
| Description        | The battery                                  | switch is open.                                                                                 |
| Possible<br>causes | <ul><li>➢ Battery</li><li>➢ Switch</li></ul> | r switch open.<br>auxiliary contact faulty.                                                     |
| Solutions          | <ol> <li>Check the 2. If the ala</li> </ol>  | ne switch auxiliary contact is working.<br>arm persists, contact our technical support service. |

| Alarm              | A14                                             | ROCB OPEN                                                                                       |
|--------------------|-------------------------------------------------|-------------------------------------------------------------------------------------------------|
| Description        | The rectifier                                   | output switch is open.                                                                          |
| Possible<br>causes | <ul><li>➢ Output</li><li>➢ Switch</li></ul>     | switch open.<br>auxiliary contact faulty.                                                       |
| Solutions          | <ol> <li>Check t</li> <li>If the ala</li> </ol> | he switch auxiliary contact is working.<br>arm persists, contact our technical support service. |

| Alarm              | A15 FLAT BATTERY                                                                                                    |
|--------------------|----------------------------------------------------------------------------------------------------|
| Description        | Battery is flat.                                                                                                    |
| Possible<br>causes | <ul> <li>Battery flat due to mains fault.</li> <li>Rectifier fault.</li> </ul>                                                                                  |
| Solutions          | <ol> <li>Check which alarms are present and execute the indicated procedures.</li> <li>If the alarm persists, contact our technical support service.</li> </ol> |

| Alarm              | A16 MIN BATTERY LEVEL 1                                                                                                    |  |
|--------------------|----------------------------------------------------------------------------------------------------|--|
| Description        | The battery reaches the first minimum level.                                                                                                    |  |
| Possible<br>causes | <ul> <li>Level 1 flat battery due to mains fault.</li> <li>Rectifier fault.</li> </ul>                                                                                                    |  |
| Solutions          | <ol> <li>Check the actual value of the battery voltage.</li> <li>Check which alarms are present and execute the indicated procedures.</li> <li>If the alarm persists, contact our technical support service.</li> </ol> |  |

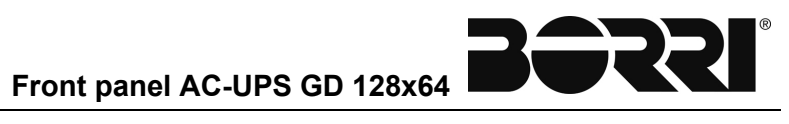

| Alarm              | A17                                                                                                    | MIN BATTERY LEVEL 2                                                                                                    |  |  |
|--------------------|----------------------------------------------------------------------------------------------------|----------------------------------------------------------------------------------------------------|--|--|
| Description        | The battery                                                                                                    | The battery reaches the second minimum level.                                                                                                    |  |  |
| Possible<br>causes | <ul> <li>Level 2 flat battery due to mains fault.</li> <li>Rectifier fault.</li> </ul>                                                                                                    |                                                                                                    |  |  |
| Solutions          | <ol> <li>Check th</li> <li>Check the procedution</li> <li>If the algorithm of the the content of the content of th</li></ol> | ne actual value of the battery voltage.<br>which alarms are present and execute the indicated<br>res.<br>arm persists, contact our technical support service. |  |  |

| Alarm              | A18                                                                                                    | MIN BATTERY LEVEL 3                                                                                                    |  |
|--------------------|----------------------------------------------------------------------------------------------------|----------------------------------------------------------------------------------------------------|--|
| Description        | The battery reaches the third minimum level.                                                                                                    |                                                                                                    |  |
| Possible<br>causes | <ul> <li>Level 3 flat battery due to mains fault.</li> <li>Rectifier fault.</li> </ul>                                                                                                    |                                                                                                    |  |
| Solutions          | <ol> <li>Check the field of the constraint of the constraint o</li></ol> | ne actual value of the battery voltage.<br>which alarms are present and execute the indicated<br>res.<br>arm persists, contact our technical support service. |  |

| Alarm              | A19 EPO PRESSED                                                                                                    |  |
|--------------------|----------------------------------------------------------------------------------------------------|--|
| Description        | The EPO button was pressed.                                                                                                    |  |
| Possible<br>causes | <ul> <li>EPO button pressed.</li> <li>Button auxiliary contact fault.</li> </ul>                                                                    |  |
| Solutions          | <ol> <li>Check the emergency button auxiliary contact is working.</li> <li>If the alarm persists, contact our technical support service.</li> </ol> |  |

| Alarm              | A20                                                                                                    | RECTIFIER THERMAL IMAGE                                                                                                    |
|--------------------|----------------------------------------------------------------------------------------------------|----------------------------------------------------------------------------------------------------|
| Description        | The thermal image is activated in the event of prolonged overload.<br>Once the thermal image has intervened, the rectifier stops for 30<br>minutes and then re-starts. |                                                                                                    |
| Possible<br>causes | <ul><li>➢ Output</li><li>➢ Measur</li></ul>                                                                                                    | overload.<br>ement circuit fault.                                                                                                  |
| Solutions          | <ol> <li>Check the stand</li> <li>If the ala</li> </ol>                                                                                                    | ne charges connected to the rectifier output and reduce<br>dby temperature.<br>rm persists, contact our technical support service. |

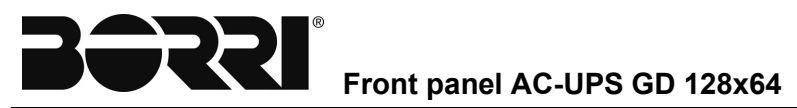

| Alarm       | A21 MANUAL INTERRUPTED                                                  |  |
|-------------|-------------------------------------------------------------------------|--|
| Description | Manual charge shut-off.                                                 |  |
| Possible    | Emergency level setting.                                                |  |
| causes      | Buffer charge setting.                                                  |  |
|             | Disabled manual charge.                                                 |  |
|             | Rectifier off.                                                          |  |
| Solutions   | 1. Check which alarms are present and execute the indicated procedures. |  |
|             | 2. If the alarm persists, contact our technical support service.        |  |

| Alarm              | A22 BATTERY REVERSE POLARITY                                                                                             |
|--------------------|----------------------------------------------------------------------------------------------------|
| Description        | Inverse polarity detected on the connection terminals of the battery.                                                    |
| Possible<br>causes | Wrong connection of the battery cables                                                                                   |
| Solutions          | <ol> <li>Check the battery connection.</li> <li>If the alarm persists, contact our technical support service.</li> </ol> |

| Alarm              | A23 BATTERY TEST FAILED                                                                                              |  |
|--------------------|----------------------------------------------------------------------------------------------------|--|
| Description        | The battery has not passed the automatic test.                                                                       |  |
| Possible<br>causes | <ul> <li>Battery disconnected.</li> <li>The battery is not working properly.</li> </ul>                              |  |
| Solutions          | <ol> <li>Check the battery status.</li> <li>If the alarm persists, contact our technical support service.</li> </ol> |  |

| Alarm       | A24 Q11 OPEN                                                     |
|-------------|------------------------------------------------------------------|
| Description | Switch Q11 open (only in configurations using Q11).              |
| Possible    | Battery Q11 open.                                                |
| causes      |                                                                  |
| Solutions   | 1. Check the switch auxiliary contact is working.                |
|             | 2. If the alarm persists, contact our technical support service. |

| Alarm              | A25                                                                                                 | RECTIFIER CAN ERROR                                                                |
|--------------------|----------------------------------------------------------------------------------------------------|------------------------------------------------------------------------------------|
| Description        | The rectifier                                                                                       | parallel CAN-BUS serial communication is not working.                              |
| Possible<br>causes | <ul> <li>Wrong setting of the unit position.</li> <li>The CAN-BUS cable is disconnected.</li> </ul> |                                                                                    |
| Solutions          | <ol> <li>Check the 2. If the ala</li> </ol>                                                         | ne settings and the cable.<br>Irm persists, contact our technical support service. |

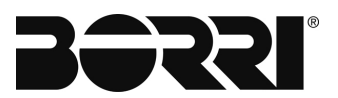

| Alarm              | A26 RECTIFIER PARALLEL FAULT                                                                                                    |  |
|--------------------|----------------------------------------------------------------------------------------------------|--|
| Description        | In parallel configuration of the rectifier, the system cannot manage to sub-divide the load even if the conditions are present.         |  |
| Possible<br>causes | <ul> <li>Current sensor disconnected.</li> <li>The parallel switch contacts are interrupted.</li> </ul>                                 |  |
| Solutions          | <ol> <li>Check the sensors and the auxiliary contact.</li> <li>If the alarm persists, contact our technical support service.</li> </ol> |  |

| Alarm              | A28                                         | SBCB OPEN                                                                                       |
|--------------------|---------------------------------------------|-------------------------------------------------------------------------------------------------|
| Description        | The SBCB b                                  | ypass switch is open.                                                                           |
| Possible<br>causes | <ul><li>≻ SBCB</li><li>≻ Switch</li></ul>   | bypass switch open.<br>auxiliary contact faulty.                                                |
| Solutions          | <ol> <li>Check the 2. If the ala</li> </ol> | ne switch auxiliary contact is working.<br>arm persists, contact our technical support service. |

| Alarm              | A29 ELCB OPEN                                                                                                    |  |
|--------------------|----------------------------------------------------------------------------------------------------|--|
| Description        | The ELCB emergency line switch is open.                                                                                                   |  |
| Possible<br>causes | <ul> <li>ELCB emergency line switch open</li> <li>Switch auxiliary contact faulty.</li> </ul>                                             |  |
| Solutions          | <ol> <li>Check the switch auxiliary contact is working.</li> <li>If the alarm persists, contact our technical support service.</li> </ol> |  |

| Alarm       | A30                                       | RECTIFIER OFF BY USER                                |  |  |
|-------------|-------------------------------------------|------------------------------------------------------|--|--|
| Description | Rectifier man                             | Rectifier manually switched off.                     |  |  |
| Possible    | ible > Rectifier switched off from panel. |                                                      |  |  |
| causes      | Rectifier switched off from front switch. |                                                      |  |  |
|             | Rectifie                                  | er switched off from specific digital contact.       |  |  |
| Solutions   | 1. Check th                               | ne points in the " <i>Possible causes</i> ".         |  |  |
|             | 2. If the ala                             | arm persists, contact our technical support service. |  |  |

| Alarm              | A31                                      | RECTIFIER CONTROL ERROR LOOP                         |
|--------------------|------------------------------------------|------------------------------------------------------|
| Description        | Control circu                            | it fault.                                            |
| Possible<br>causes | Circuit fault of control or measurement. |                                                      |
| Solutions          | 1. Check t<br>circuit.                   | he connections of the measurements and the control   |
|                    | 2. If the ala                            | arm persists, contact our technical support service. |

33

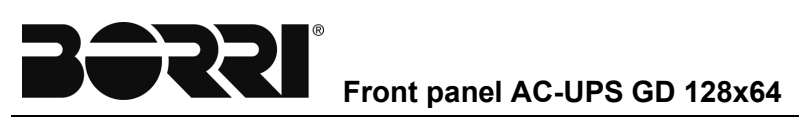

| Alarm              | A33 DISCONNECTED PROBE                                                                                                 |  |
|--------------------|----------------------------------------------------------------------------------------------------|--|
| Description        | The temperature probe (if present) is disconnected.                                                                    |  |
| Possible<br>causes | Connection fault in probe cabling.                                                                                     |  |
| Solutions          | <ol> <li>Check the probe connection.</li> <li>If the alarm persists, contact our technical support service.</li> </ol> |  |

| Alarm       | A34                                      | INVERTER OFF BY USER                                 |  |
|-------------|------------------------------------------|------------------------------------------------------|--|
| Description | Inverter man                             | Inverter manually switched off.                      |  |
| Possible    | Inverter switched off from panel.        |                                                      |  |
| causes      | Inverter switched off from front switch. |                                                      |  |
|             | Inverte                                  | r switched off from specific digital contact.        |  |
| Solutions   | 1. Check th                              | ne points in the " <i>Possible causes</i> ".         |  |
|             | 2. If the ala                            | arm persists, contact our technical support service. |  |

| Alarm              | A35 INVERTER INPUT VOLTAGE NOT OK                                                                                                    |  |
|--------------------|----------------------------------------------------------------------------------------------------|--|
| Description        | DC voltage inbound of inverter out of tolerance.                                                                                             |  |
| Possible<br>causes | Out of tolerance input DC voltage Check output voltage of the rectifier and the battery.                                                     |  |
| Solutions          | <ol> <li>Check the points in the "<i>Possible causes</i>".</li> <li>If the alarm persists, contact our technical support service.</li> </ol> |  |

| Alarm              | A36                                                                           | INVERTER HIGH TEMPERATURE                                                                                                    |
|--------------------|-------------------------------------------------------------------------------|----------------------------------------------------------------------------------------------------|
| Description        | The temperature of the inverter heat sink exceeds the higher threshold value. |                                                                                                    |
| Possible<br>causes | <ul><li>≻ Coolir</li><li>≻ Invert</li></ul>                                   | ng system failure.<br>er bridge irregular conduit.                                                                                                    |
| Solutions          | <ol> <li>Check</li> <li>Check</li> <li>Gheck</li> <li>If the a</li> </ol>     | the conduit conditions on all three phases.<br>the fans and the cooling system are working properly.<br>larm persists, contact our technical support service. |

| Alarm           | A37                                    | INVERTER OVERLOAD                                                                                                  |
|-----------------|----------------------------------------|----------------------------------------------------------------------------------------------------|
| Description     | The curren<br>alarm persi<br>enabled). | t sensor has detected inverter output overload. If the ists, thermal image protection is activated (alarm A44), if |
| Possible causes | ≻ Outpu                                | ut overload.                                                                                                    |
| Solutions       | 1. Check<br>2. Contac                  | the charges connected in output of the inverter.<br>ct our technical support service.                              |

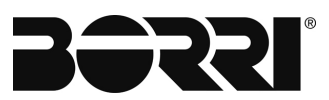

| Alarm              | A38                                                                                           | ICB OPEN                                                                                        |
|--------------------|-----------------------------------------------------------------------------------------------|-------------------------------------------------------------------------------------------------|
| Description        | The input sw                                                                                  | vitch of the inverter ICB is open.                                                              |
| Possible<br>causes | <ul> <li>Inverter input switch ICB open.</li> <li>Switch auxiliary contact faulty.</li> </ul> |                                                                                                 |
| Solutions          | 1. Check the 2. If the ala                                                                    | ne switch auxiliary contact is working.<br>arm persists, contact our technical support service. |

| Alarm              | A39 OCB OPEN                                                                                                    |
|--------------------|----------------------------------------------------------------------------------------------------|
| Description        | The OCB output switch is open.                                                                                                    |
| Possible<br>causes | <ul> <li>OCB output switch open.</li> <li>Switch auxiliary contact faulty.</li> </ul>                                                     |
| Solutions          | <ol> <li>Check the switch auxiliary contact is working.</li> <li>If the alarm persists, contact our technical support service.</li> </ol> |

| Alarm              | A40                                                | EXTERNAL OCB OPEN                                                                            |
|--------------------|----------------------------------------------------|----------------------------------------------------------------------------------------------|
| Description        | The external of                                    | output switch is open.                                                                       |
| Possible<br>causes | <ul><li>➢ External</li><li>➢ Switch a</li></ul>    | output switch open.<br>uxiliary contact faulty.                                              |
| Solutions          | <ol> <li>Check the</li> <li>If the alar</li> </ol> | e switch auxiliary contact is working.<br>m persists, contact our technical support service. |

| Alarm              | A41 MBCB CLOSED                                                                                                    |  |
|--------------------|----------------------------------------------------------------------------------------------------|--|
| Description        | The MBCB bypass switch is closed.                                                                                                    |  |
| Possible<br>causes | <ul> <li>Manual bypass switch MBCB closed</li> <li>Switch auxiliary contact fault.</li> </ul>                                            |  |
| Solutions          | <ol> <li>Check the switch auxiliary contact is working</li> <li>If the alarm persists, contact our technical support service.</li> </ol> |  |

| Alarm              | A42                                                                                           | INVERTER OUT OF TOLERANCE                                                           |
|--------------------|-----------------------------------------------------------------------------------------------|-------------------------------------------------------------------------------------|
| Description        | Out of tolera                                                                                 | nce inverter output voltage                                                         |
| Possible<br>causes | <ul> <li>Inverter bridge switched off or faulty</li> <li>Control logic malfunction</li> </ul> |                                                                                     |
| Solutions          | <ol> <li>If the inv</li> <li>If the ala</li> </ol>                                            | rerter is off, switch it on<br>arm persists, contact our technical support service. |

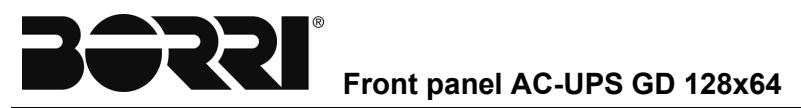

| Alarm       | A43 SHORT CIRCUIT                                                |  |
|-------------|------------------------------------------------------------------|--|
| Description | Inverter output short circuit                                    |  |
| Possible    | Inverter output short circuit                                    |  |
| causes      | •                                                                |  |
| Solutions   | 1. Eliminate the causes of the short circuit in inverter output  |  |
|             | 2. If the alarm persists, contact our technical support service. |  |

| Alarm              | A44                                                           | INVERTER THERMAL IMAGE                                                                                                    |
|--------------------|---------------------------------------------------------------|----------------------------------------------------------------------------------------------------|
| Description        | The thermal<br>Once the the<br>minutes and                    | image is activated in the event of prolonged overload.<br>ermal image has intervened, the inverter stops for 30<br>then re-starts.      |
| Possible<br>causes | <ul><li>➢ Output</li><li>➢ Measur</li></ul>                   | overload<br>rement circuit fault                                                                                                    |
| Solutions          | <ol> <li>Check the necessary</li> <li>If the alary</li> </ol> | ne loads connected to the output to the inverter and, if<br>ry, reduce the load<br>arm persists, contact our technical support service. |

| Alarm              | A45                                                                     | BYPASS NOT OK                                                                                                  |
|--------------------|-------------------------------------------------------------------------|----------------------------------------------------------------------------------------------------|
| Description        | Bypass not available or voltage or frequency of bypass out of tolerance |                                                                                                    |
| Possible<br>causes | <ul><li>➢ Voltage</li><li>➢ Freque</li><li>➢ Bypass</li></ul>           | e out of limit permitted<br>ncy out of limit permitted<br>cyclic direction incorrect                           |
| Solutions          | <ol> <li>Check t<br/>permitte</li> <li>If the ala</li> </ol>            | he bypass voltage parameters are within the range<br>d<br>arm persists, contact our technical support service. |

| Alarm              | A46 BYPASS FEEDS LOAD                                                                                                  |          |
|--------------------|----------------------------------------------------------------------------------------------------|----------|
| Description        | The bypass feeds the load                                                                                              |          |
| Possible<br>causes | <ul> <li>Transfer on bypass from bypass switch</li> <li>Inverter fault or switched off</li> </ul>                      |          |
| Solutions          | <ol> <li>If the inverter is off, switch it on</li> <li>If the alarm persists, contact our technical support</li> </ol> | service. |

36

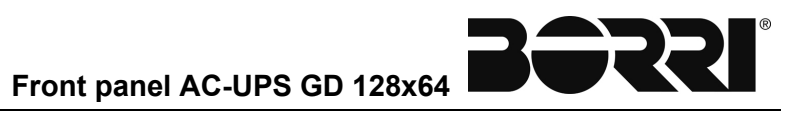

| Alarm              | A47                                                                                                    | BYPASS SWITCH                           |
|--------------------|----------------------------------------------------------------------------------------------------|-----------------------------------------|
| Description        | The bypass/                                                                                                    | normal switch is in the bypass position |
| Possible<br>causes | <ul> <li>The bypass/normal selector is in the bypass position</li> <li>Selector auxiliary contact fault</li> </ul>                                                     |                                         |
| Solutions          | <ol> <li>Move bypass switch</li> <li>Check the selector auxiliary contact is working</li> <li>If the alarm persists, contact our technical support service.</li> </ol> |                                         |

| Alarm              | A48 RE-TRANSFER BLOCKED                                                                                                    |
|--------------------|----------------------------------------------------------------------------------------------------|
| Description        | The UPS is blocked under the bypass. The inverter static remains open.                                                                     |
| Possible<br>causes | There is a multiple transfer of the inverter/bypass and the bypass/inverter                                                                |
| Solutions          | <ol> <li>Reset and check correct operation of the static</li> <li>If the alarm persists, contact our technical support service.</li> </ol> |

| Alarm              | A49 MINIMUM OUTPUT VOLTAGE                                                                                                    |  |
|--------------------|----------------------------------------------------------------------------------------------------|--|
| Description        | The output voltage is under the minimum tolerance threshold.                                                                    |  |
| Possible<br>causes | <ul> <li>Inverter bridge switched off or faulty</li> <li>Control logic malfunction</li> </ul>                                   |  |
| Solutions          | <ol> <li>If the inverter is off, switch it on</li> <li>If the alarm persists, contact our technical support service.</li> </ol> |  |

| Alarm              | A50 MAXIMUM OUTPUT VOLTAGE                                                         |
|--------------------|------------------------------------------------------------------------------------|
| Description        | The output voltage is over the maximum tolerance threshold.                        |
| Possible<br>causes | <ul> <li>Control logic malfunction</li> <li>Parallel system malfunction</li> </ul> |
| Solutions          | 1. Contact our technical support service.                                          |

| Alarm              | A51                                                                                                    | INVERTER FEEDS LOAD |
|--------------------|----------------------------------------------------------------------------------------------------|---------------------|
| Description        | The inverter feeds the load. Alarm active only for OFF-LINE                                                                                                    |                     |
| Possible<br>causes | <ul> <li>Transfer on inverter from bypass switch</li> <li>Fault or no emergency mains</li> </ul>                                                                       |                     |
| Solutions          | <ol> <li>Move bypass switch</li> <li>Check the selector auxiliary contact is working</li> <li>If the alarm persists, contact our technical support service.</li> </ol> |                     |

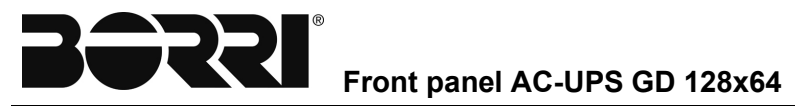

| Alarm              | A52                                                                                                    | FANS FAIL                                     |
|--------------------|----------------------------------------------------------------------------------------------------|-----------------------------------------------|
| Description        | At least one                                                                                                    | of the system valves is not working correctly |
| Possible<br>causes | <ul> <li>Loss of fan power</li> <li>Fans fault</li> </ul>                                                                                      |                                               |
| Solutions          | <ol> <li>Check fans power supply</li> <li>Replace faulty fan</li> <li>If the alarm persists, contact our technical support service.</li> </ol> |                                               |

| Alarm              | A53                                         | INVERTER CAN ERROR                                                                |
|--------------------|---------------------------------------------|-----------------------------------------------------------------------------------|
| Description        | The inverter                                | parallel CAN-BUS serial communication is not working                              |
| Possible<br>causes | <ul><li>≻ Wrong</li><li>≻ Cable i</li></ul> | setting of the unit position<br>nterrupted                                        |
| Solutions          | <ol> <li>Check the 2. If the ala</li> </ol> | ne settings and the cable<br>arm persists, contact our technical support service. |

| Alarm              | A54                                          | CAN INVERTER DISCONNECTED                                                              |
|--------------------|----------------------------------------------|----------------------------------------------------------------------------------------|
| Description        | The inverter parallel cable is not connected |                                                                                        |
| Possible<br>causes | Parallel cable not connected properly        |                                                                                        |
| Solutions          | <ol> <li>Check the 2. If the ala</li> </ol>  | ne cable connection is correct<br>arm persists, contact our technical support service. |

| Alarm       | A55 LOST REDUNDANCY                                              |  |  |
|-------------|------------------------------------------------------------------|--|--|
| Description | The parallel inverter number is not sufficient to guarantee the  |  |  |
|             | minimum redundancy necessary for the system                      |  |  |
| Possible    | > One or more parallel systems are faulty or off                 |  |  |
| causes      |                                                                  |  |  |
| Solutions   | 1. Reset the faulty or off systems                               |  |  |
|             | 2. If the alarm persists, contact our technical support service. |  |  |

| Alarm       | A61 INTERNAL ERROR                         |  |
|-------------|--------------------------------------------|--|
| Description | An error occurred inside the control logic |  |
| Possible    | Internal malfunctions                      |  |
| causes      |                                            |  |
| Solutions   | 1. Contact our technical support service.  |  |

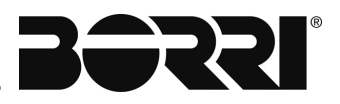

| Alarm       | A62 START SEQUENCE BLOCKED                      |  |  |
|-------------|-------------------------------------------------|--|--|
| Description | The start sequence was blocked due to an error. |  |  |
| Possible    | > Wrong parameters entered during programming.  |  |  |
| causes      |                                                 |  |  |
| Solutions   | 1. Contact our technical support service.       |  |  |

| Alarm              | A63                                          | EEPROM ERROR                                      |
|--------------------|----------------------------------------------|---------------------------------------------------|
| Description        | The control u<br>E <sup>2</sup> PROM.        | unit detected an error of the parameters saved in |
| Possible<br>causes | Wrong parameters entered during programming. |                                                   |
| Solutions          | 1. Contact                                   | our technical support service.                    |

| Alarm           | A64 COMMON ALARM                                                        |
|-----------------|-------------------------------------------------------------------------|
| Description     | UPS common alarm                                                        |
| Possible causes | There is at least one alarm from the UPS logic.                         |
| Solutions       | 1. Check which alarms are present and execute the indicated procedures. |

Ì

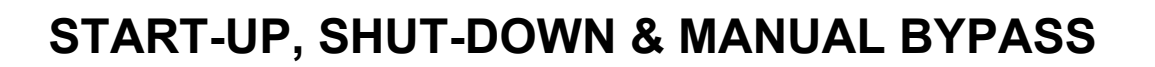

## Index

| 1. | INTRODUCTION                            | 3 |
|----|-----------------------------------------|---|
| 2. | START-UP PROCEDURE                      | 4 |
| 3. | SHUT-DOWN PROCEDURE (LOAD NOT SUPPLIED) | 6 |
| 4. | MANUAL BYPASS PROCEDURE                 | 6 |
| 5. | START FROM MANUAL BYPASS MODE           | 7 |

| Rev. | Descrizione<br>Description | Data<br>Date | Emesso<br>Issued    | Approvato<br>/Approved | Lingua<br>Language | Pagina<br>Page | di Pag.<br>of Pag. |
|------|----------------------------|--------------|---------------------|------------------------|--------------------|----------------|--------------------|
| Α    | First Issue                | 10.09.20     | / Her Rardinoolil/U | M/Mancini              |                    | 1              | Q                  |
|      |                            |              |                     |                        |                    | I              | 0                  |
|      |                            |              |                     | /                      | Codice / Co        | ode            |                    |
|      |                            |              |                     |                        |                    | OMX            | 76015              |

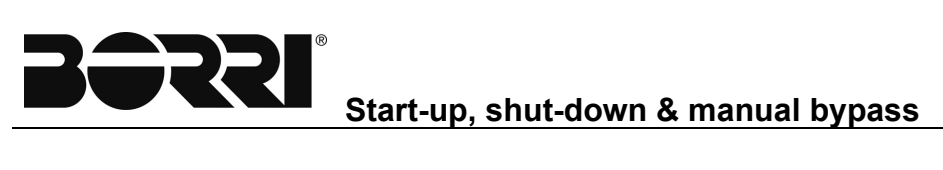

## 1. INTRODUCTION

Before carrying out the procedures described in this chapter, read the instructions carefully to avoid possible harm to people or damage to property due to wrong manoeuvres.

#### CAUTION

Wrong execution of the manoeuvres can cause harm to people and damage to property.

The image on the bottom represents a screen-printed representation which includes the leds of the synoptic panel.

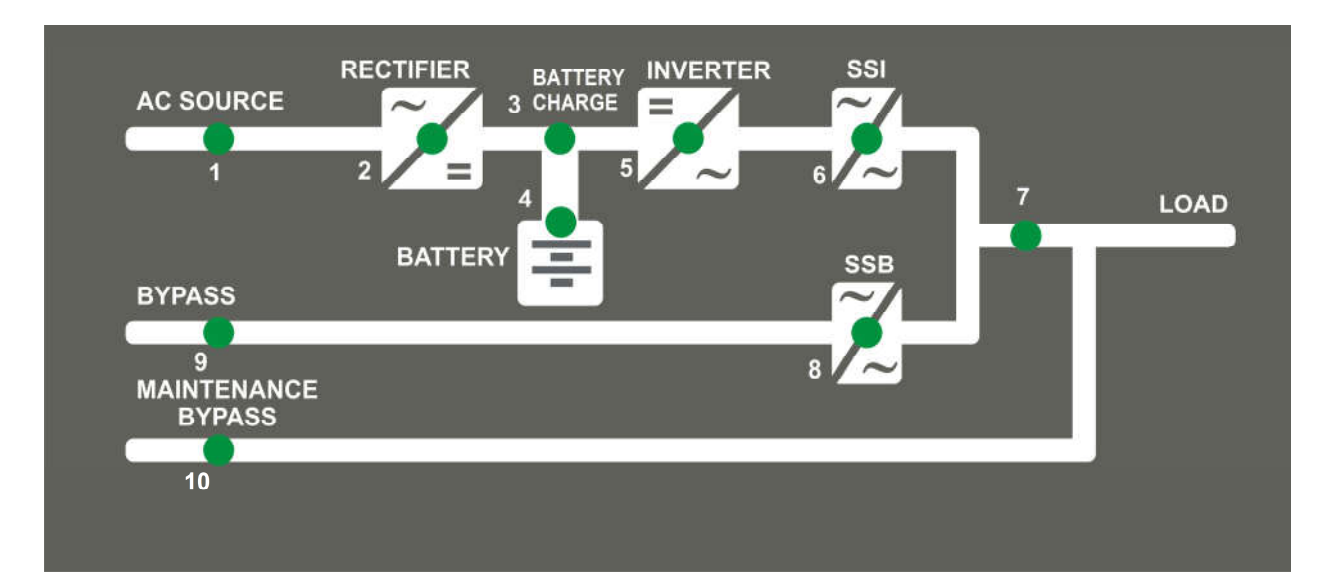

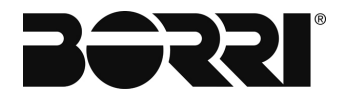

## 2. START-UP PROCEDURE

To start the UPS, proceed as follows.

This general procedure is valid for each type of configuration; in parallel configurations, refer to Q11 output connection switch of the rectifier and the battery.

#### WARNING

Before switching on the UPS, ensure that:

- 1) the "EPO" emergency stop button (if present), situated near the front panel, is in the released position; on the contrary, press it before continuing with the start procedure.
- 2) rotation in the voltage phase for input and output is correct.
  - 1) Close RICB and wait until the display switches on.

#### WARNING

Advance closure of the switches BCB or Q11 (before it is requested by the front panel) can damage the capacitor bench of the inverter and the battery.

2) Follow the instructions outlined on the display for closure of the circuit switches and the disconnector switches.

| No. | LCD MESSAGE                           | ACTION                        | UPS BEHAVIOUR                                                                                                    |
|-----|---------------------------------------|-------------------------------|----------------------------------------------------------------------------------------------------|
| 1   | BLANK                                 | Close RICB.                   |                                                                                                    |
| 2   | UPS STARTUP<br>PLEASE WAIT            |                               | The control unit is powered. All the LEDs of the front panel switch on for a second.                                                                                                    |
| 3   | RECTIFIER STARTUP<br>PLEASE WAIT      |                               | The UPS control unit is in standby for the power mains to work properly. The green indicator light of LED #1 is on.                                                                                                    |
| 4   | RECTIFIER STARTUP<br>MOVE SELECTOR ON | Move selector<br>(if present) | If the rectifier ON/OFF selector is present and in the OFF position, the display asks for its movement to the ON position.                                                                                             |
| 5   | RECTIFIER STARTUP<br>CLOSE ROCB       | Close ROCB<br>(if present)    | If ROCB is open, the display asks the user to close it.                                                                                                    |
| 6   | RECTIFIER STARTUP<br>PLEASE WAIT      |                               | The rectifier output direct voltage<br>increases up to the nominal value. The<br>micro-processor checks all the start<br>parameters are working properly. The<br>green indicator light of LED #2 and LED<br>#3 are on. |
| 7   | RECTIFIER STARTUP<br>CLOSE Q11        | Close Q11<br>(if present)     | If switch Q1x is present and is open, the display asks to close it once rectifier start-up is complete.                                                                                                    |
| 8   | RECTIFIER STARTUP<br>PLEASE WAIT      |                               | The UPS control unit is going to start the battery.                                                                                                    |

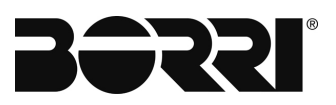

|    |                                       |                                                    | -                                                                                                    |
|----|---------------------------------------|----------------------------------------------------|----------------------------------------------------------------------------------------------------|
| 9  | BATTERY STARTUP<br>CLOSE BCB          | Close BCB<br>(if present)                          | If switch BCB is present and is open, the<br>display asks to close it. The green<br>indicator light of LED #4 switches on<br>once the battery is connected.                                                                                                |
| 10 | BATTERY STARTUP<br>PRECHARGE CAPACITY | Press the precharge<br>button of the<br>capacitors | Only with ICB present                                                                                                    |
| 11 | BATTERY STARTUP<br>CLOSE ICB          | Close ICB<br>(if present)                          | If switch ICB is present and is open, the display asks to close it.                                                                                                    |
| 12 | INVERTER STARTUP<br>MOVE SELECTOR ON  | Move selector<br>(if present)                      | If the inverter ON/OFF selector is present and in the OFF position, the display asks for its movement to the ON position.                                                                                                    |
| 13 | INVERTER STARTUP<br>PLEASE WAIT       |                                                    | The inverter IGBT bridge starts to<br>modulate and the output voltage of the<br>inverter reaches the nominal value. The<br>green indicator light of LED #5 is on. The<br>inverter static is closed and the green<br>indicator light of LED #6 switches on. |
| 14 | BYPASS STARTUP<br>PLEASE WAIT         |                                                    | The UPS control unit is going to start the emergency network.                                                                                                    |
| 15 | BYPASS STARTUP<br>CLOSE ELCB          | Close ELCB<br>(if present)                         |                                                                                                    |
| 16 | BYPASS STARTUP<br>CLOSE SBCB          | Close SBCB<br>(if present)                         |                                                                                                    |
| 17 | BYPASS STARTUP<br>PLEASE WAIT         |                                                    | The micro-processor controls all the<br>bypass parameters (voltage, phases<br>succession, frequency) are within the<br>tolerance limits. The green indicator light<br>of LED #9 is on.                                                                     |
| 18 | OUTPUT STARTUP<br>CLOSE OCB           | Close OCB                                          | The load is powered. The green indicator light of LED #7 is on.                                                                                                    |
| 19 | DEVICE STARTUP<br>PLEASE WAIT         |                                                    | The micro-processor controls all the output parameters (voltage, phases succession, frequency) are within the tolerance limits.                                                                                                    |
| 20 | UPS MODEL/SIZE<br>OUTPUT VOLT/CURR    |                                                    |                                                                                                    |

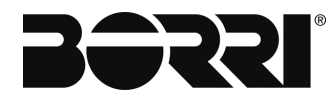

## 3. SHUT-DOWN PROCEDURE (LOAD NOT SUPPLIED)

| No. | ACTION              | UPS OPERATION                                                                            |
|-----|---------------------|------------------------------------------------------------------------------------------|
| 1   | Open OCB            | The power supply of the load was interrupted. The orange indicator light of LED #6 is on |
| 2   | Open BCB and<br>Q1x | The battery is disconnected from the rectifier. The red indicator light of LED #3 is on  |
| 3   | Open SBCB           | The bypass line is disconnected. LED #8 is off.                                          |
| 4   | Open RICB           | The rectifier and inverter are off.                                                      |
| 5   |                     | The stop procedure has concluded.                                                        |

## 4. MANUAL BYPASS PROCEDURE

#### WARNING

In manual bypass mode, the load is powered directly by the electrical mains: the uninterrupted power supply is therefore not guaranteed.

| No. | ACTION                                                         | UPS BEHAVIOUR                                                                                                    |
|-----|----------------------------------------------------------------|----------------------------------------------------------------------------------------------------|
| 1   | Position the<br>"NORMAL-<br>BYPASS" switch<br>on <i>BYPASS</i> | The load is transferred to the bypass static<br>switch. The LED #6 is off, while the orange<br>indicator light of LED #8 is on.                                 |
| 2   | Close MBCB                                                     | The load is powered by the main network<br>using the manual bypass circuit switch. The<br>bypass static switch is still closed.                                 |
| 3   | Open RICB                                                      | The rectifier is off, while the inverter is still<br>on, being powered by batteries. The LED #1<br>is off, while the orange indicator light of LED<br>#4 is on. |
| 4   | Open BCB and<br>Q11<br>(if present)                            | The batteries are disconnected and the inverter is off. The load continues to be powered by the bypass static switch. The red indicator light of LED #4 is on   |
| 5   | Open SBCB<br>(if present)                                      | The bypass line is disconnected.                                                                                                    |
| 6   | Open OCB                                                       | The load is powered directly by the main<br>network using the manual bypass circuit<br>switch. The UPS is insulated.                                            |

## 5. START FROM MANUAL BYPASS MODE

Before starting from manual bypass mode (after maintenance or repair intervention), check the "NORMAL-BYPASS" switch is in the *BYPASS* position.

| No. | LCD MESSAGE                           | ACTION                                             | UPS BEHAVIOUR                                                                                                    |
|-----|---------------------------------------|----------------------------------------------------|----------------------------------------------------------------------------------------------------|
| 1   | BLANK                                 | Close RICB                                         |                                                                                                    |
| 2   | UPS STARTUP<br>PLEASE WAIT            |                                                    | The control unit is powered. All the LEDs of the front panel switch on for a second.                                                                                                    |
| 3   | RECTIFIER STARTUP<br>PLEASE WAIT      |                                                    | The UPS control unit is in standby for<br>the power mains to work properly. The<br>green indicator light of LED #1 and<br>orange of LED #10 are on.                                                                    |
| 4   | RECTIFIER STARTUP<br>MOVE SELECTOR ON | Move selector<br>(if present)                      | If the rectifier ON/OFF selector is present and in the OFF position, the display asks for its movement to the ON position.                                                                                             |
| 5   | RECTIFIER STARTUP<br>CLOSE ROCB       | Close ROCB<br>(if present)                         | If ROCB is open, the display asks the user to close it.                                                                                                    |
| 6   | RECTIFIER STARTUP<br>PLEASE WAIT      |                                                    | The rectifier output direct voltage<br>increases up to the nominal value. The<br>micro-processor checks all the start<br>parameters are working properly. The<br>green indicator light of LED #2 and LED<br>#3 are on. |
| 7   | RECTIFIER STARTUP<br>CLOSE Q11        | Close Q11<br>(if present)                          | If switch Q1x is present and is open, the display asks to close it once rectifier start-up is complete.                                                                                                    |
| 8   | BATTERY STARTUP<br>PLEASE WAIT        |                                                    | The UPS control unit is going to start the battery.                                                                                                    |
| 9   | BATTERY STARTUP<br>CLOSE BCB          | Close BCB<br>(if present)                          | If switch BCB is present and is open, the<br>display asks to close it. The green<br>indicator light of LED #4 switches on<br>once the battery is connected.                                                            |
| 10  | BATTERY STARTUP<br>PRECHARGE CAPACITY | Press the precharge<br>button of the<br>capacitors | Only with ICB present                                                                                                    |
| 11  | BATTERY STARTUP<br>CLOSE ICB          | Close ICB<br>(if present)                          | If switch ICB is present and is open, the display asks to close it.                                                                                                    |
| 12  | BYPASS STARTUP<br>PLEASE WAIT         |                                                    | The UPS control unit is going to start the emergency network.                                                                                                    |
| 13  | BYPASS STARTUP<br>CLOSE ELCB          | Close ELCB<br>(if present)                         |                                                                                                    |

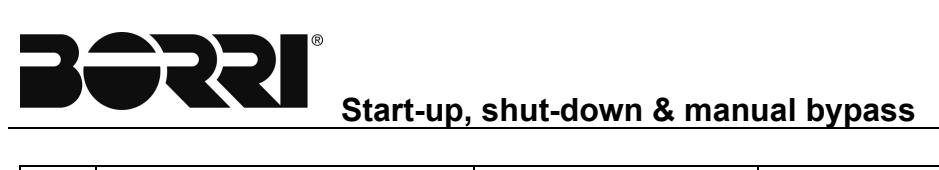

| 14 | BYPASS STARTUP<br>CLOSE SBCB                   | Close SBCB<br>(if present)                                                 |                                                                                                    |
|----|------------------------------------------------|----------------------------------------------------------------------------|----------------------------------------------------------------------------------------------------|
| 15 | BYPASS STARTUP<br>PLEASE WAIT                  | (                                                                          | The micro-processor controls all the<br>bypass parameters (voltage, phases<br>succession, frequency) are within the<br>tolerance limits. The green indicator light<br>of LED #9 is on. The bypass static is<br>closed and the orange indicator light of<br>LED #8 switches on. |
| 16 | OUTPUT STARTUP<br>CLOSE OCB                    | Close OCB                                                                  | The green indicator light of LED #7 is on.                                                                                                    |
| 17 | OUTPUT STARTUP<br>OPEN MBCB                    | Open MBCB.                                                                 | The orange indicator light of LED #10 switches off.                                                                                                    |
| 18 | INVERTER STARTUP<br>MOVE SELECTOR ON           | Move selector<br>(if present)                                              | If the inverter ON/OFF selector is<br>present and in the OFF position, the<br>display asks for its movement to the ON<br>position.                                                                                                    |
| 19 | INVERTER STARTUP<br>PLEASE WAIT                |                                                                            | The inverter IGBT bridge starts to<br>modulate and the output voltage of the<br>inverter reaches the nominal value. The<br>green indicator light of LED #5 is on.                                                                                                    |
| 20 | INVERTER STARTUP<br>MOVE BYPASS SWITCH         | Move the<br>"NORMAL-<br>BYPASS" switch to<br>the <i>NORMAL</i><br>position | The inverter has started. The load is<br>powered by the inverter. The green<br>indicator light of LED #6 switches on<br>and LED #8 switches off.                                                                                                    |
| 21 | DEVICE STARTUP<br>PLEASE WAIT                  |                                                                            | The micro-processor controls all the output parameters (voltage, phases succession, frequency) are within the tolerance limits.                                                                                                    |
| 22 | UPS MODEL/DIMENSIONS<br>OUTPUT VOLTAGE/CURRENT |                                                                            |                                                                                                    |